### https://www.halvorsen.blog

# SCADA Systems Overview

Supervisory Control and Data Acquisition

Hans-Petter Halvorsen

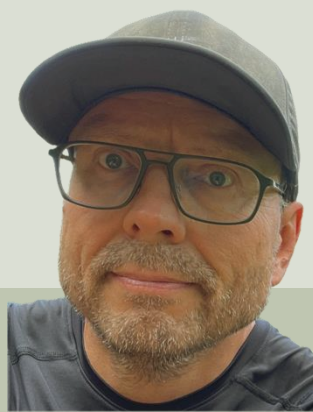

### **Table of Contents**

- Introduction
- <u>SCADA Systems</u>
- <u>Air Heater</u>
- <u>Control System</u>
  - <u>Discrete PID Controller</u>
  - Data Acquisition (DAQ)
  - Discrete Low-pass Filter
- Database Design
- <u>SQL Server</u>
- <u>OPC UA</u>
- Datalogging System
  - Read Data from OPC UA Server
  - <u>Save Data to SQL Server</u>
- Alarm System
  - ASP.NET Core Web Applications
- <u>Cyber Security</u>

### https://www.halvorsen.blog

## Introduction

#### Hans-Petter Halvorsen

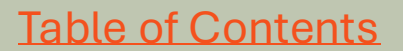

## SCADA System

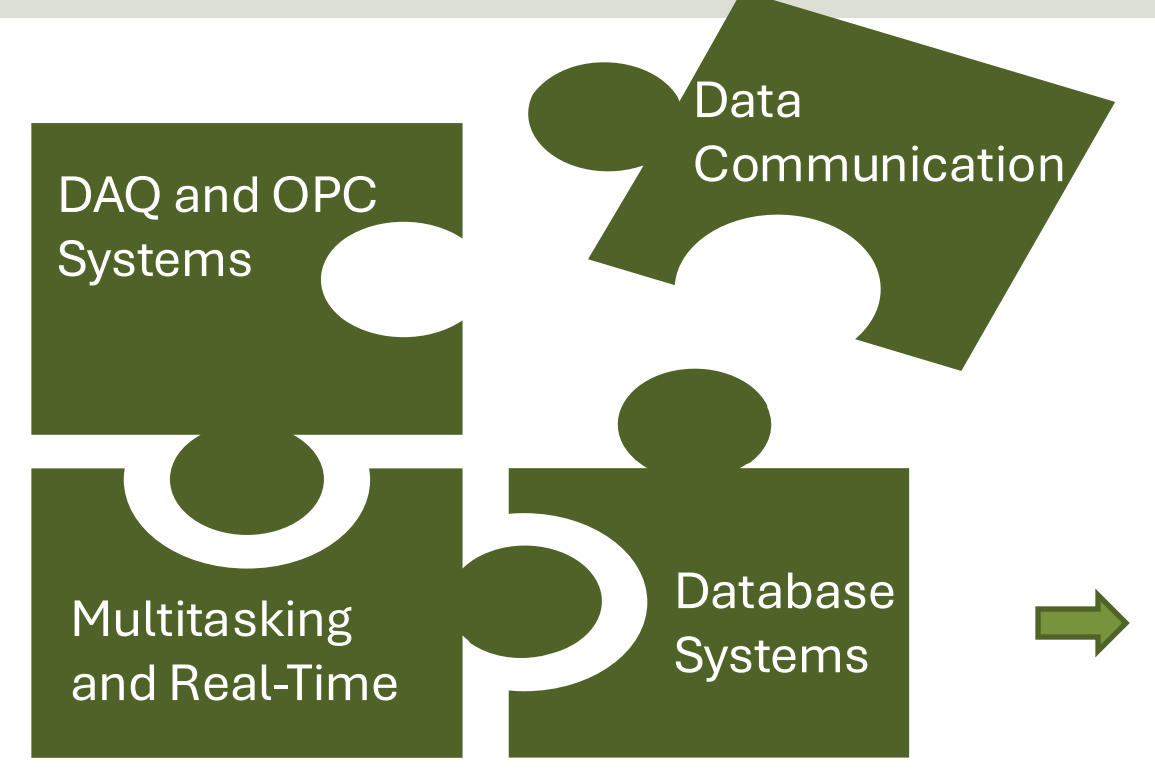

Data Communication, DAQ, OPC, Multitasking and Real-Time Systems and Database Systems will be the foundation/ backbone for a SCADA System.

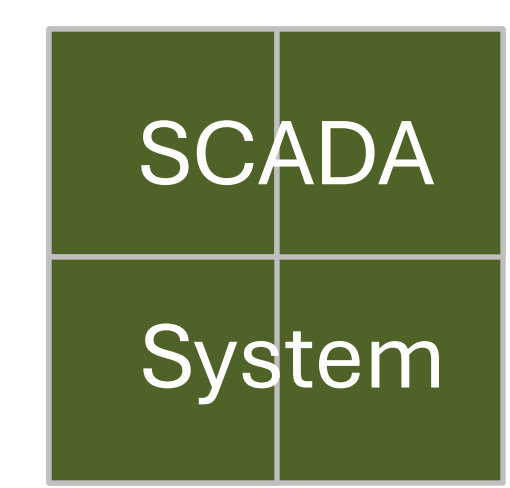

## SCADA System Example

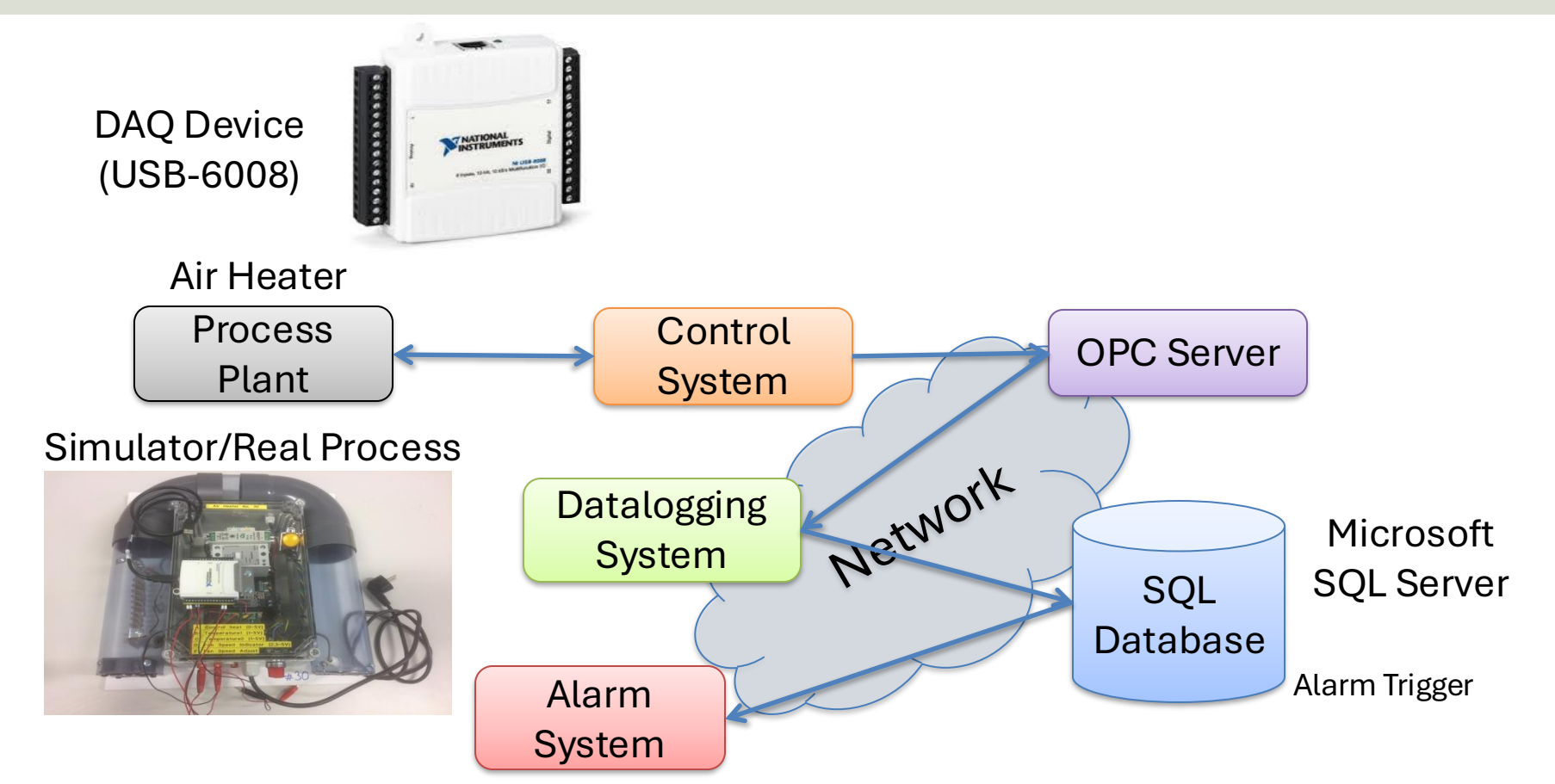

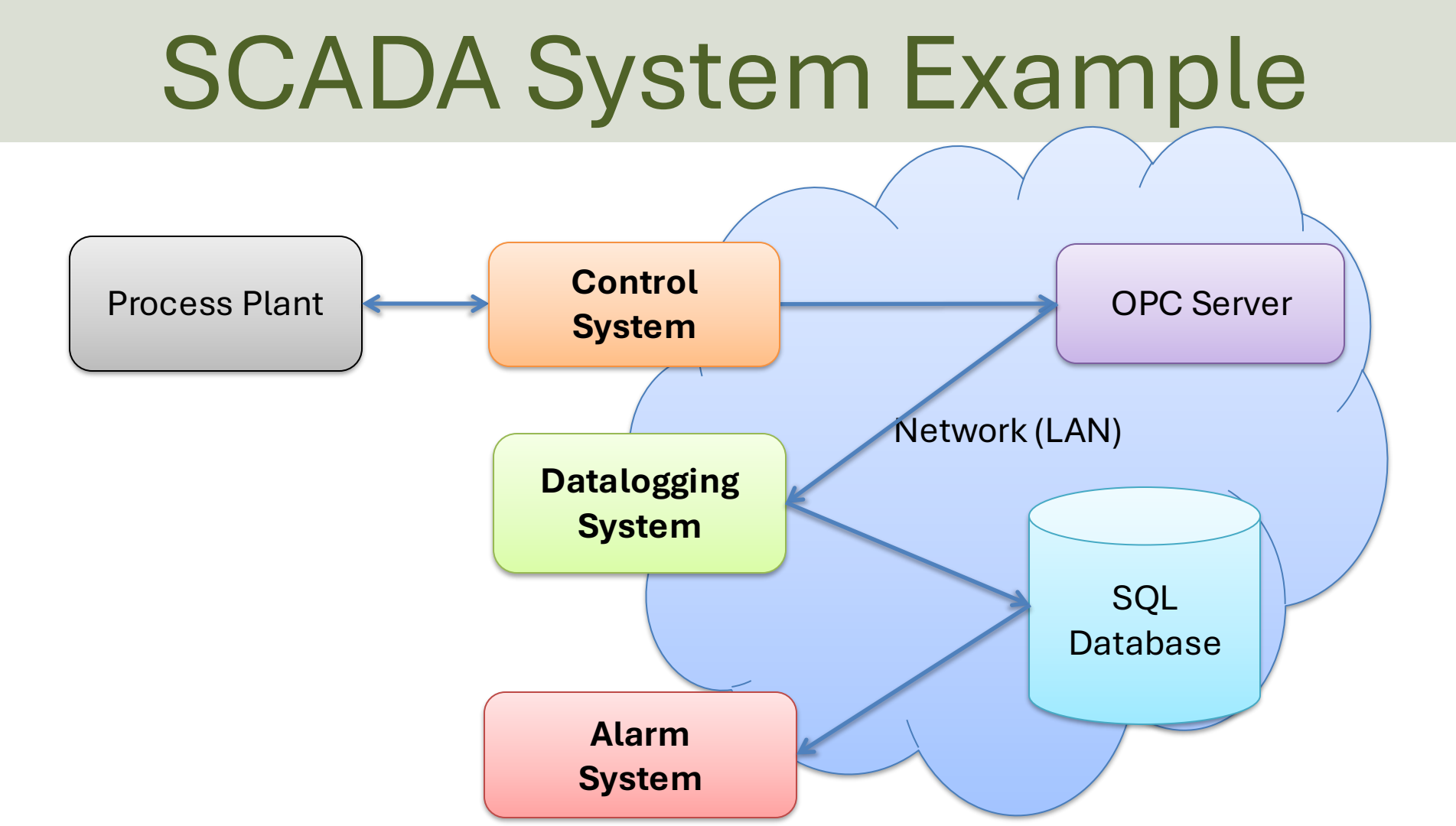

### https://www.halvorsen.blog

# SCADA Systems

Supervisory Control and Data Acquisition

#### Hans-Petter Halvorsen

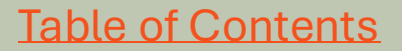

## **SCADA System Overview**

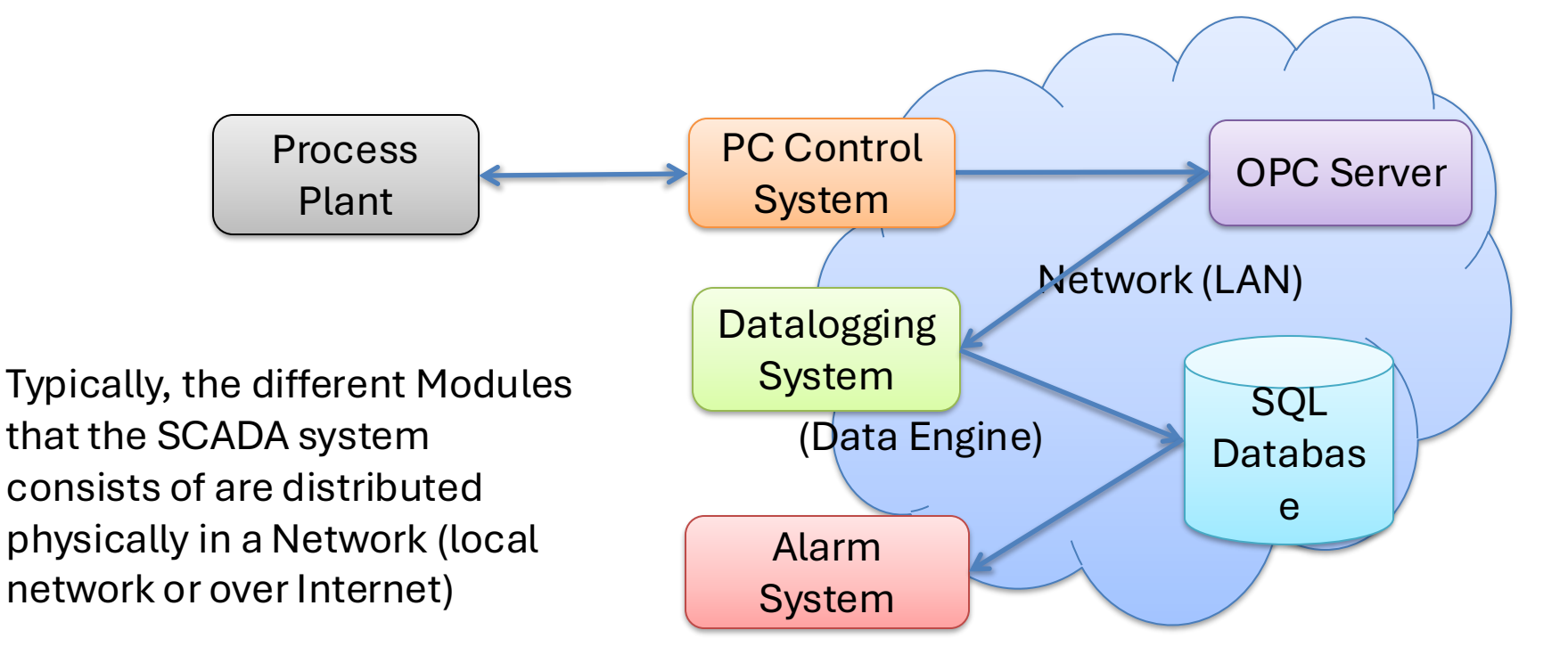

## **SCADA Systems**

SCADA (Supervisory Control And Data Acquisition) is a type of Industrial Automation and Control System (IACS).

Industrial Automation and Control Systems (IACS) are computer systems that control and monitor industrial processes.

Industrial Automation and Control Systems, like **PLC** (Programmable Logic Controller), **DCS** (Distributed Control System) and **SCADA** (Supervisory Control And Data Acquisition) share many of the same features.

**IACS** Systems

SCADA

## Industrial Control Systems

Industrial Automation and Control Systems (IACS) are computer systems that control and monitor industrial processes.

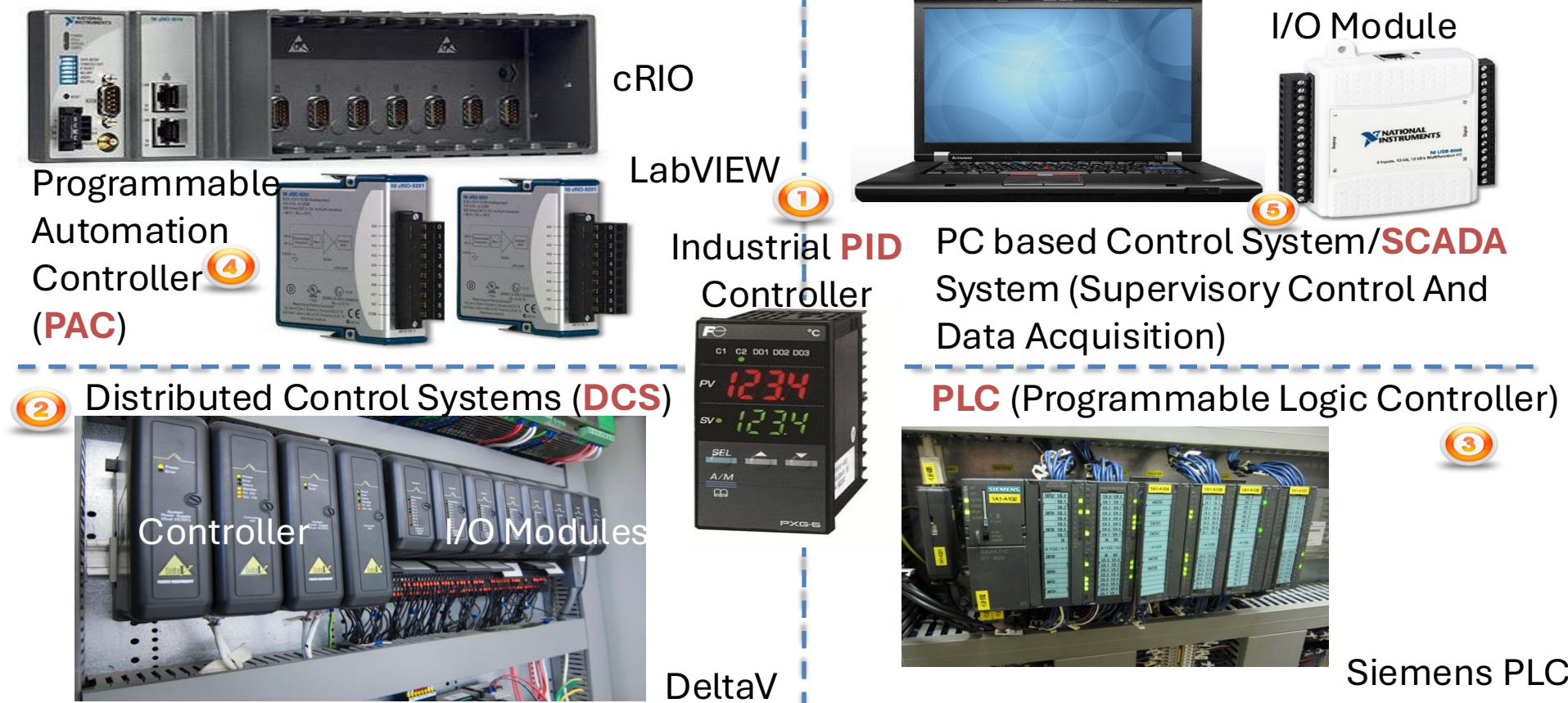

## **PC-based Control System**

#### Industrial PID Controller

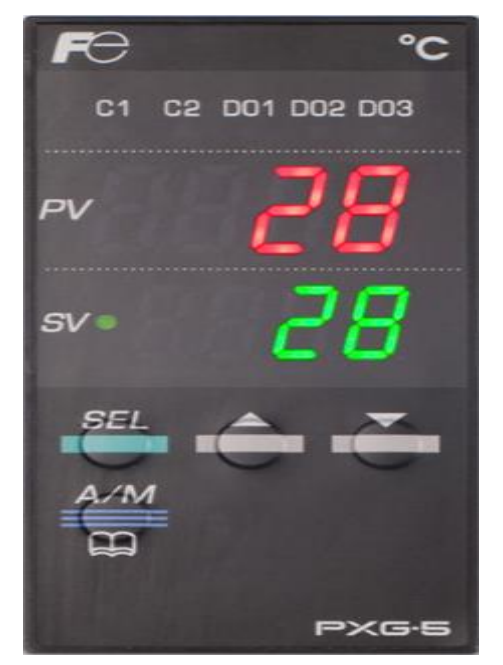

Embedded system with builtin PID algorithm, etc.

#### PID Control using PC and I/O Module

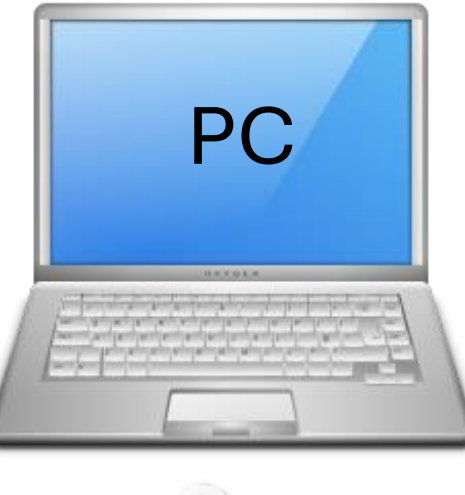

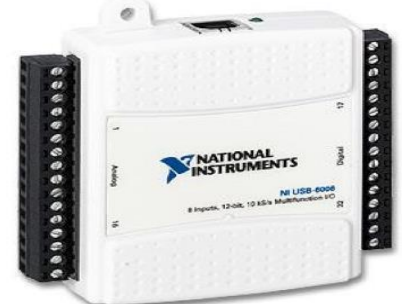

#### I/O Module

### PC-based Control System Example

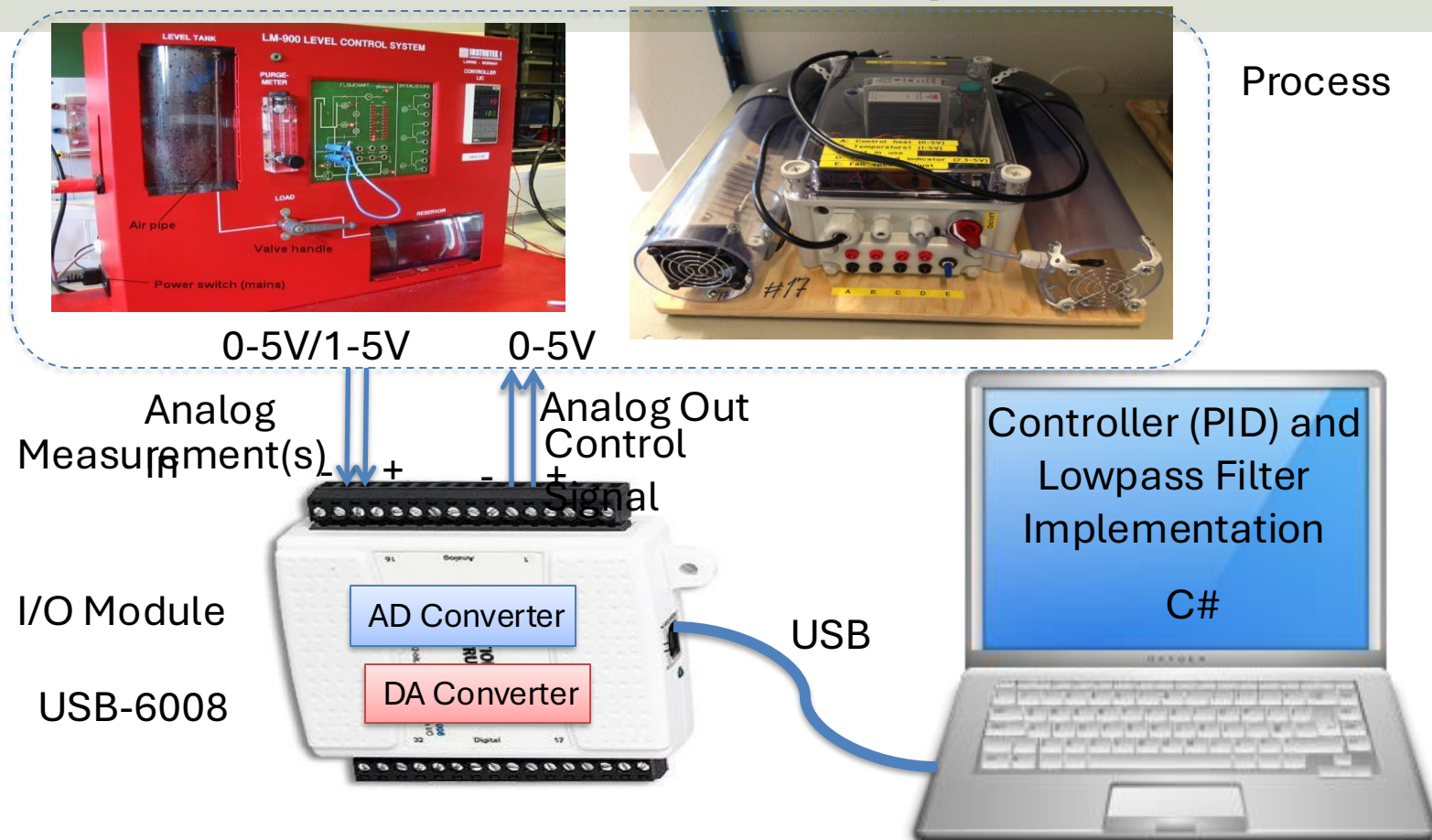

### PC-based Control System

PC with Control Application

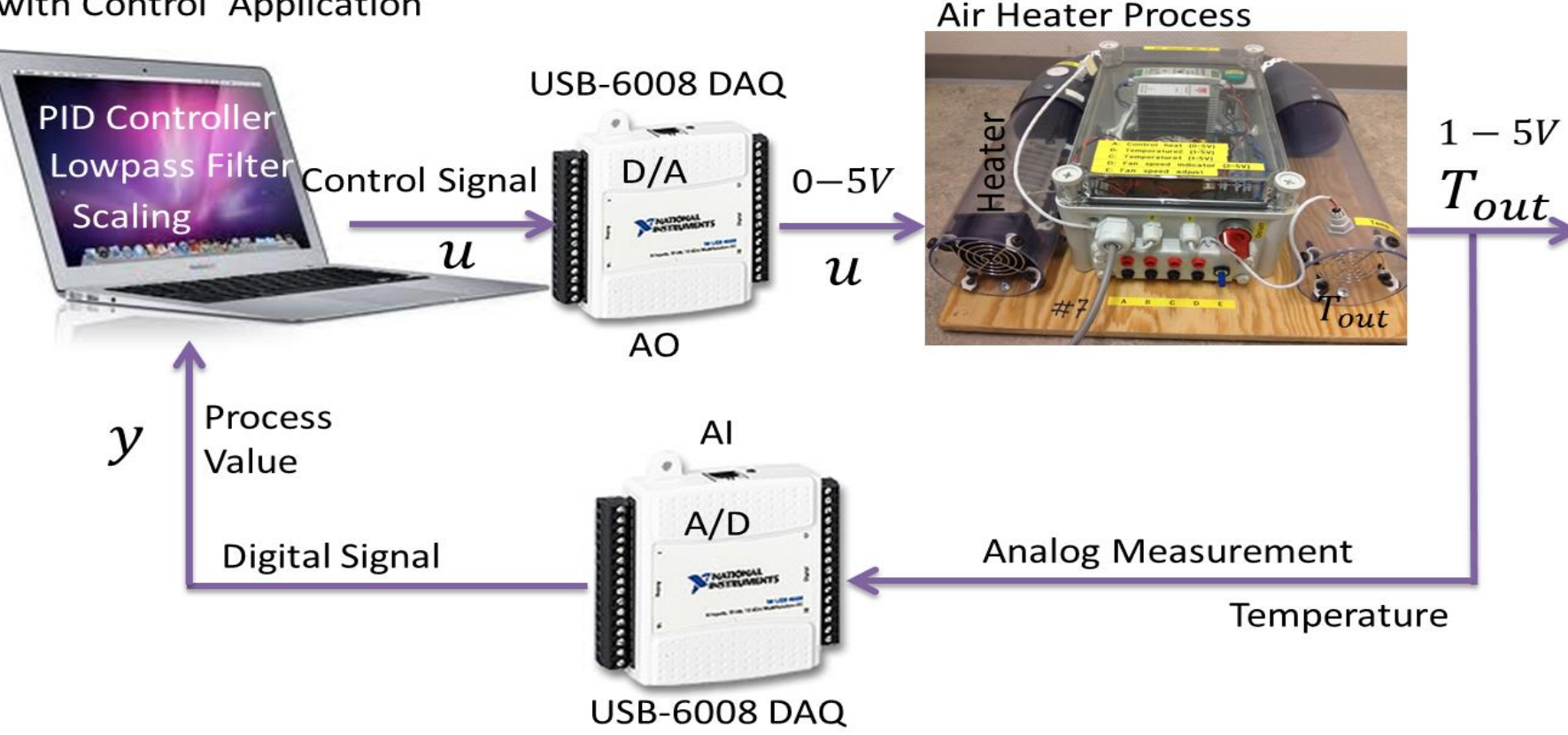

### DAQ – Data Acquisition

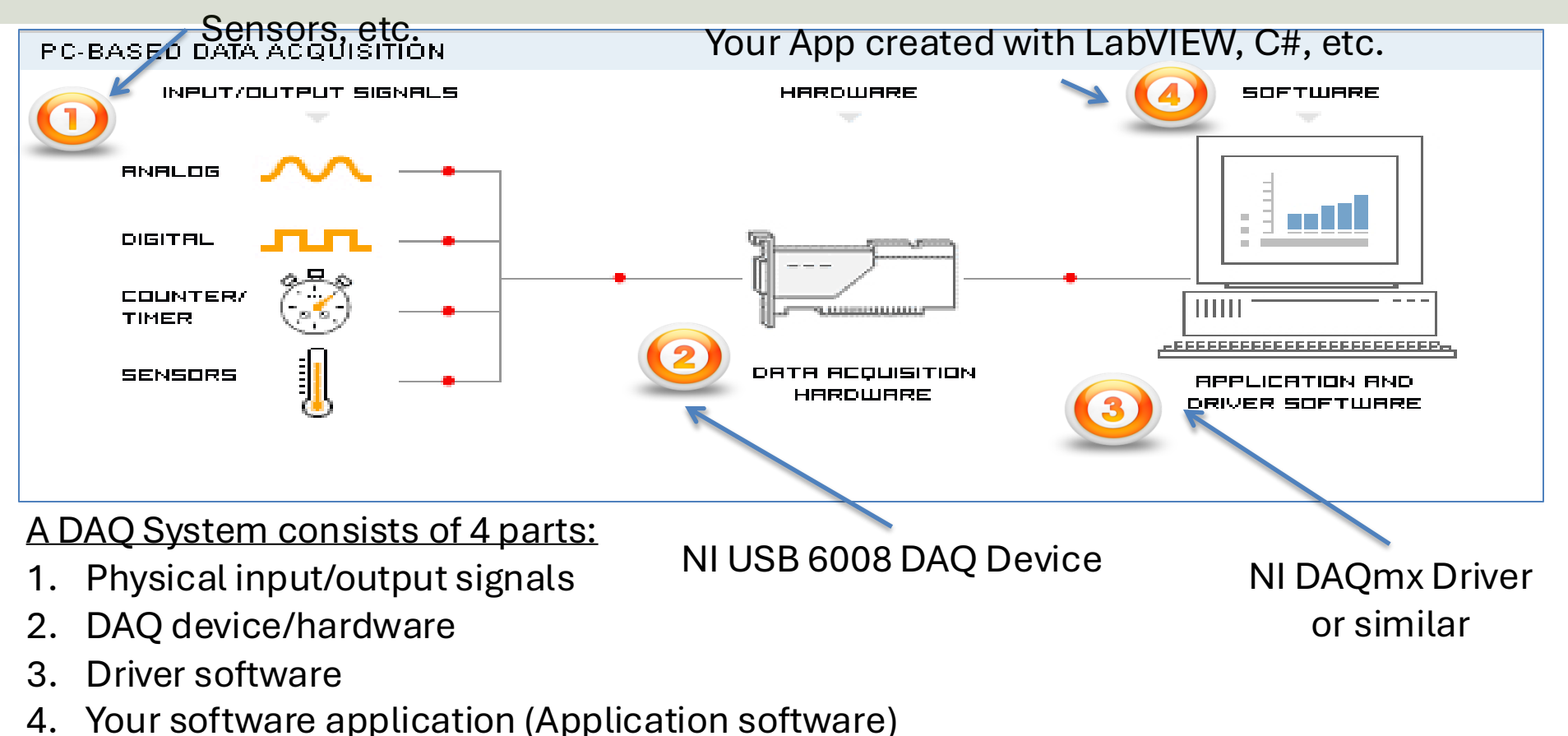

### SCADA System

- The SCADA system typically contains different modules, such as:
  - 1. OPC Server
  - 2. A Database that stores all the necessary data
  - 3. Control System
  - 4. Datalogging System
  - 5. Alarm System
- Note! They are typically implemented as <u>separate</u> applications because they should be able to run on different computers in a network (distributed system).

### Ignition SCADA Software

- Ignition is an example of industrial SCADA software from "Inducive Automation".
- You can download an unlimited trial version or the Ignition Maker Edition.
- <u>https://inductiveautomation.com</u>
- Feel free to integrate (or get ideas) your solution with existing industrial software like OPC software, PLC software or SCADA software like Ignition.

### Ignition SCADA Software

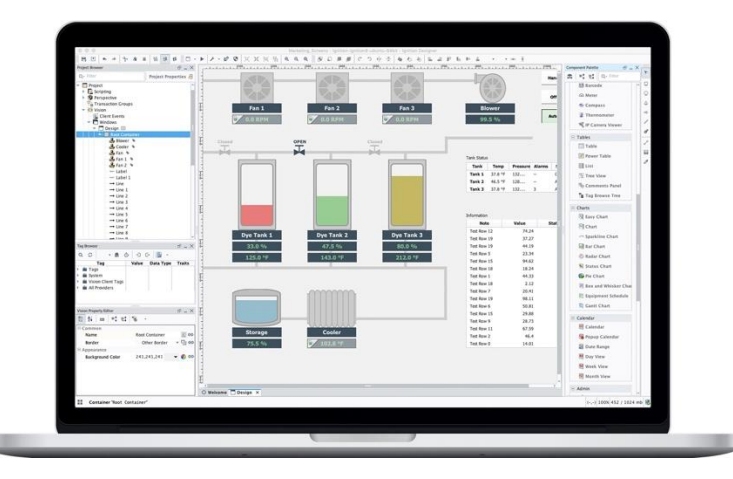

#### https://inductiveautomation.com

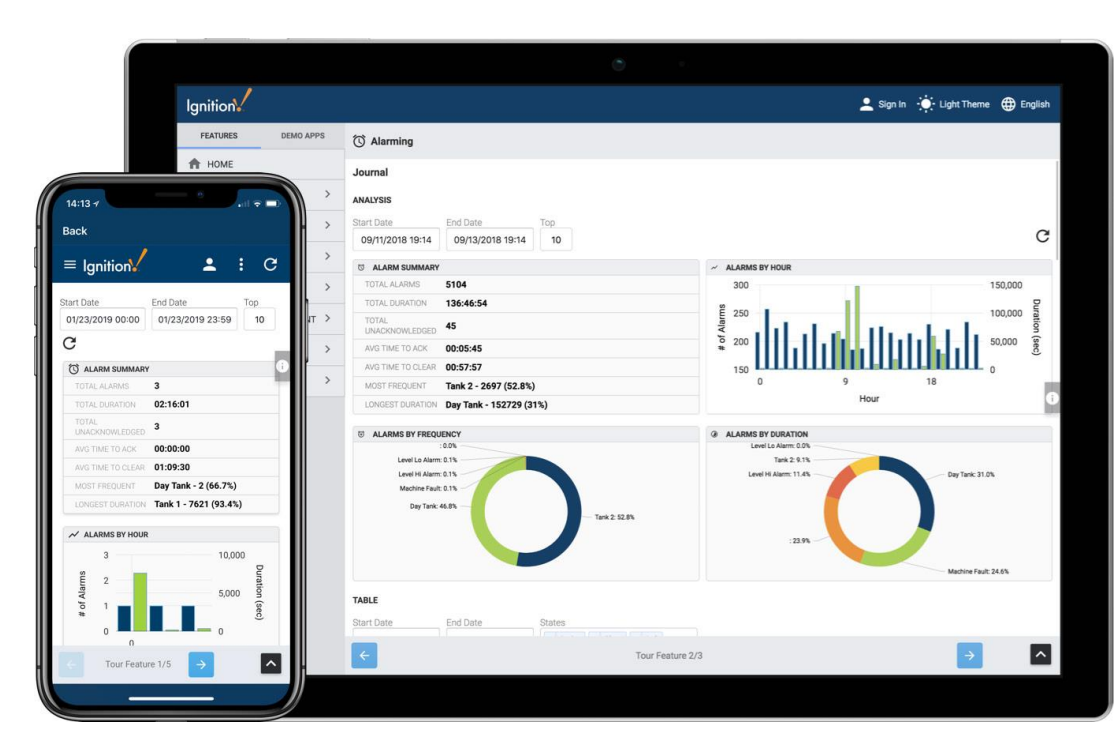

### https://www.halvorsen.blog

# Air Heater

#### Hans-Petter Halvorsen

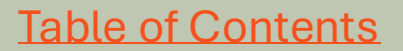

### Air Heater

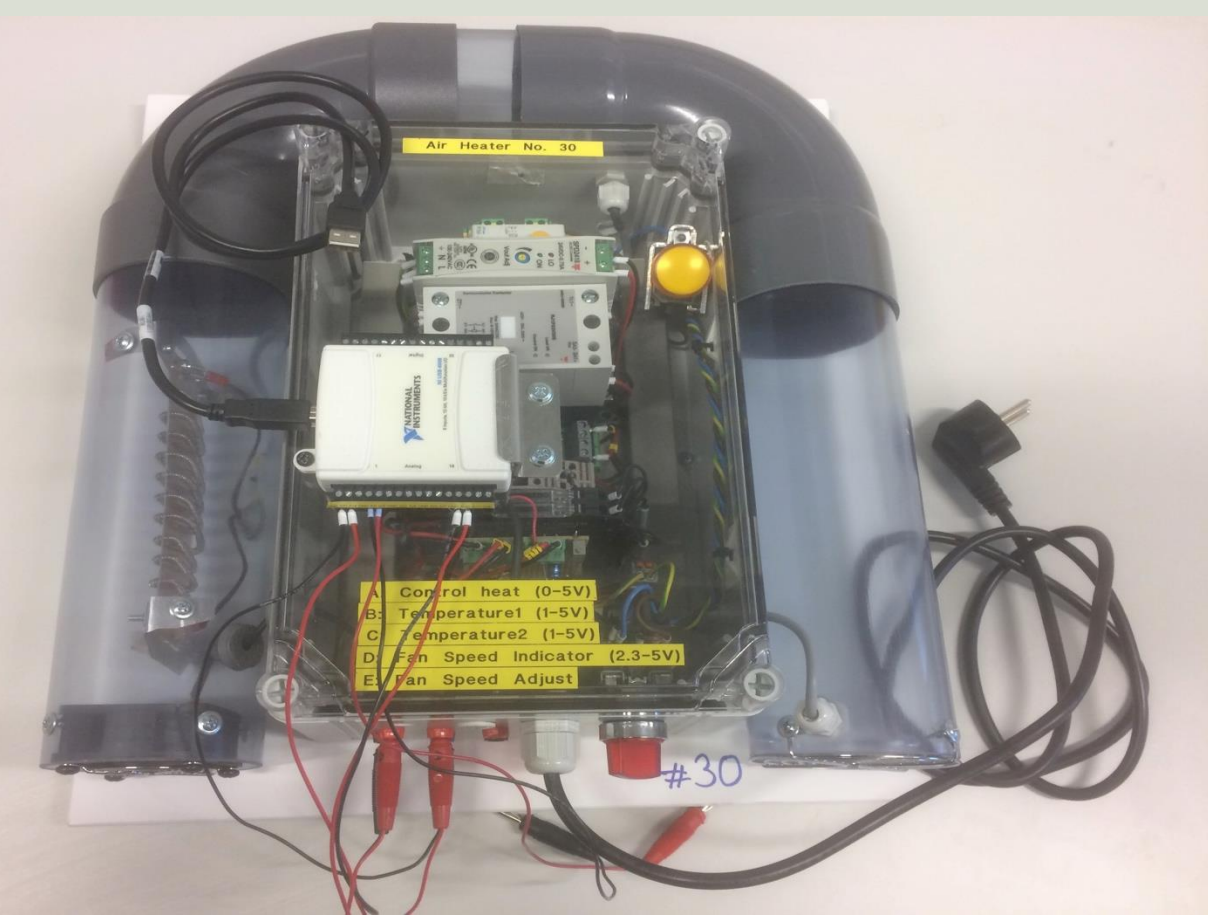

The Air Heater is a smallscale laboratory process suitable for learning about control systems

The purpose is to control the Temperature on the outflow of the Air Heater tube.

### Air Heater

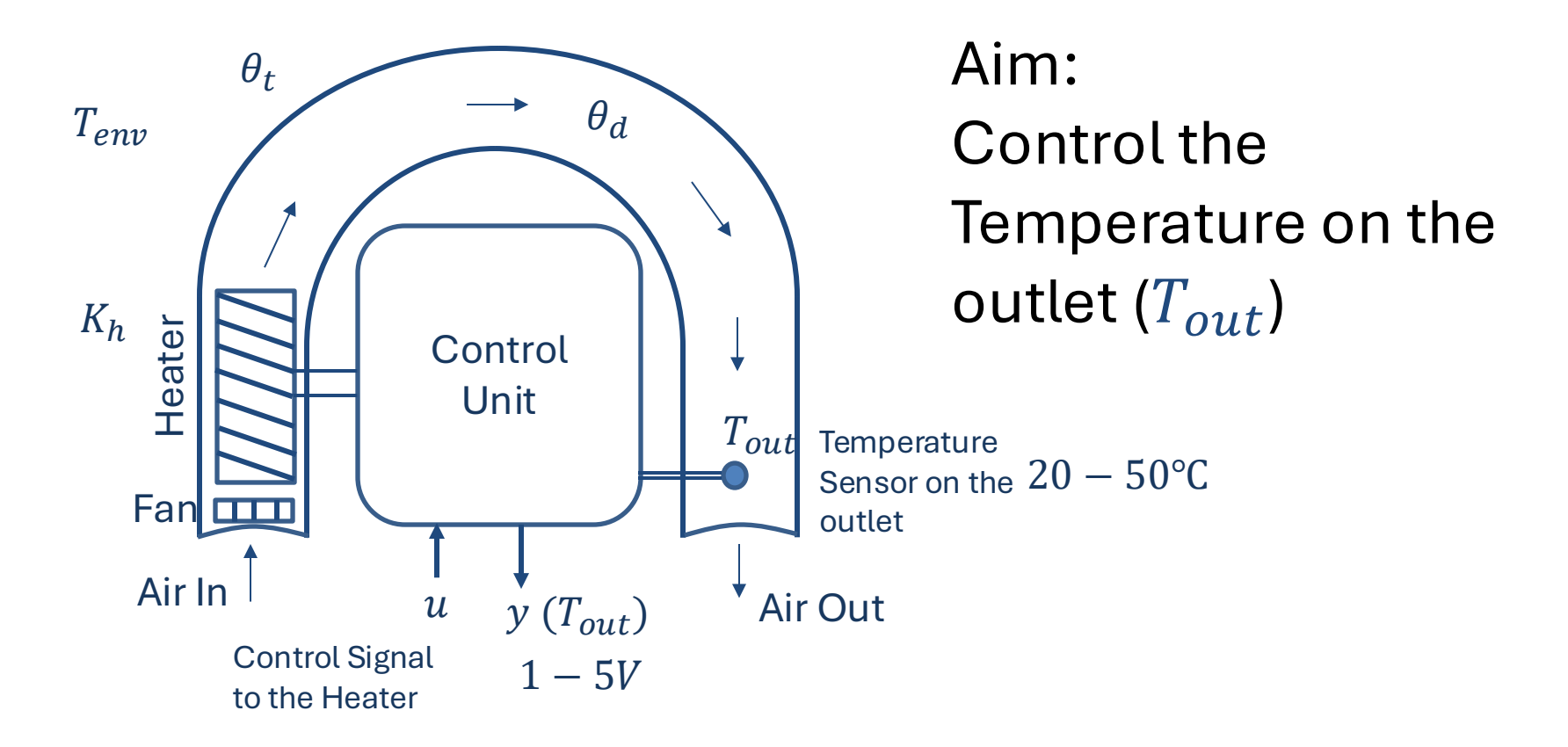

### Air Heater Mathematical Model

$$\dot{T}_{out} = \frac{1}{\theta_t} \{ -T_{out} + [K_h u(t - \theta_d) + T_{env}] \}$$

 $T_{out}$  is the air temperature at the tube outlet

*u* [*V*] is the control signal to the heater

 $\theta_t$  [s] is the time-constant

 $K_h \left[ deg C / V \right]$  is the heater gain

Example of Model Parameters:

 $\theta_t = 22 sec$ 

Where:

Use, e.g., these values:

 $\theta_d = 2 sec$ 

 $K_h = 3.5 \frac{^{\circ}\mathrm{C}}{V}$ 

 $T_{env} = 21.5 \ ^{\circ}\text{C}$ 

- $\theta_d[s]$  is the time-delay representing air transportation and sluggishness in the heater
- $T_{env}$  is the environmental (room) temperature. It is the temperature in the outlet air of the air tube when the control signal to the heater has been set to zero for relatively long time (some minutes)

### **Air Heater Implementation**

- The Air Heater is a standard 1.order process with time delay.
- In LabVIEW or C#, you can make a discrete version of the model and implement it. In LabVIEW you can, e.g., use a Formula Node.
- Discrete version:  $T_{out}(k+1) = \dots$
- Tip! The Time delay part of the system can be a bit "tricky" to implement. Start by discarding/remove the Time delay part and implement ant test it.
- Then later, try to implement and include the time delay part of the system. The time delay part can typically be implemented by creating an array/FIFO queue.

### Continuous vs. Discrete Systems

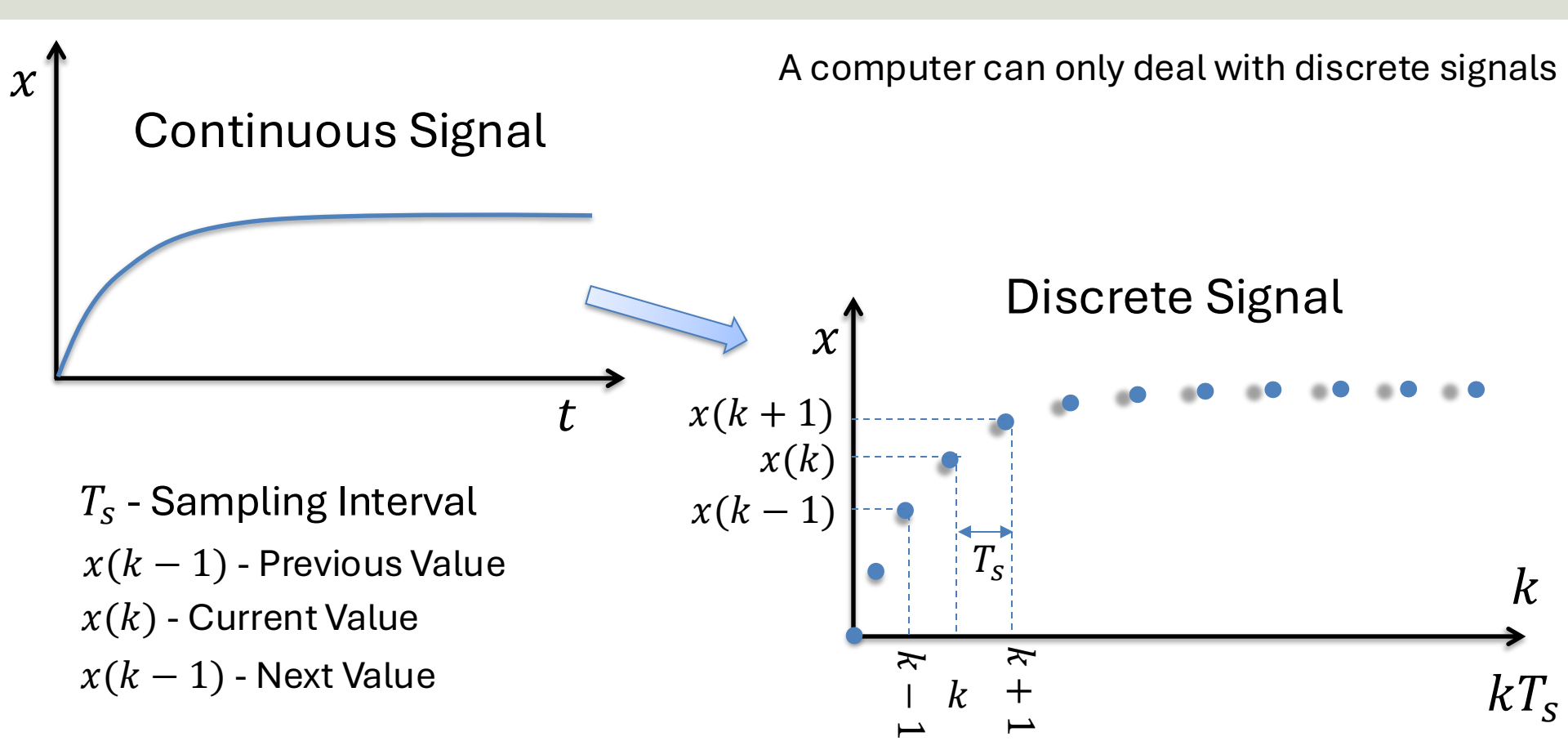

### Continuous vs. Discrete Systems

In this Example we have used Sampling Interval  $T_s = 0.1s$ 

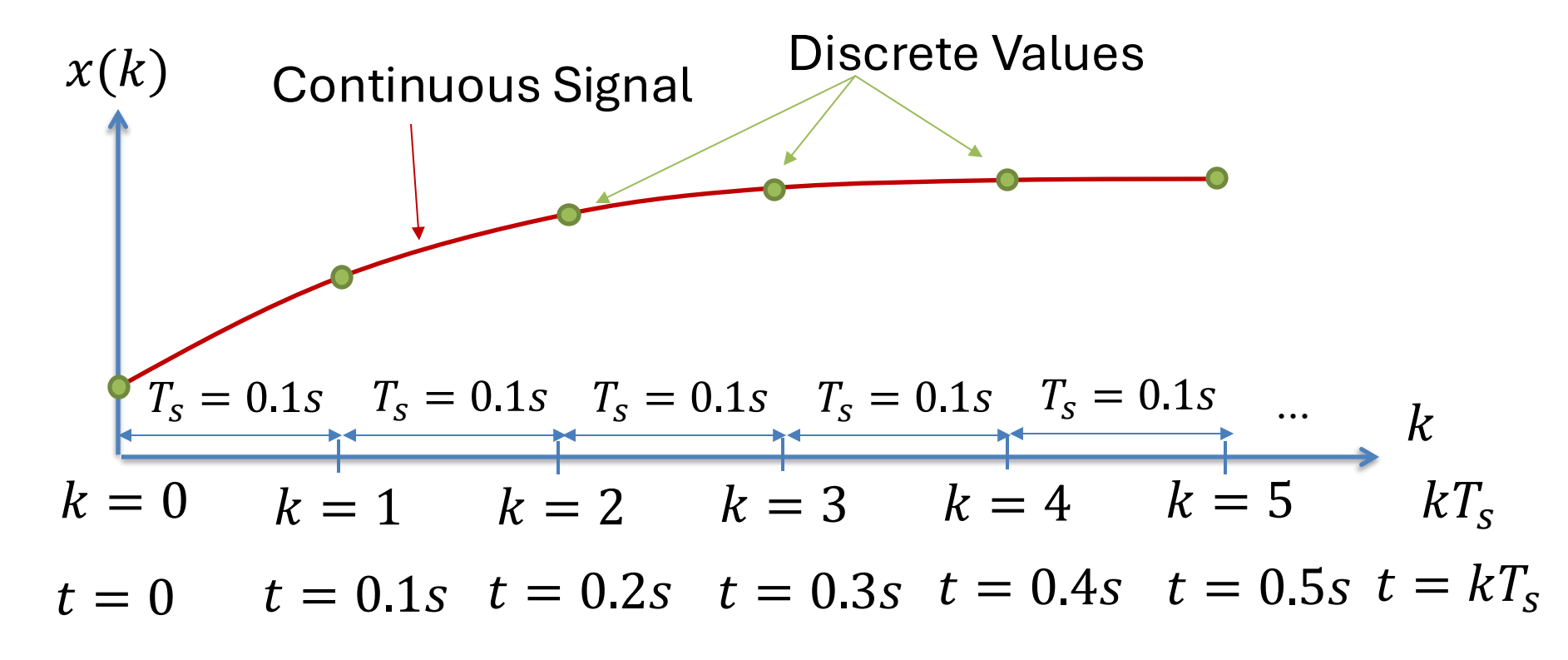

### Discretization

Continuous Model:

$$\dot{T}_{out} = \frac{1}{\theta_t} \{ -T_{out} + [K_h u(t - \theta_d) + T_{env}] \}$$

We can use e.g., the Euler Approximation in order to find the discrete Model:

$$\dot{x} \approx rac{x(k+1) - x(k)}{T_s}$$
  $T_s$  - Sampling Time  $x(k)$  - Present value  $x(k+1)$  - Next (future) value

The discrete Model will then be on the form:

$$x(k+1) = x(k) + \dots$$

#### We can then implement the discrete model in C#

### Finding Model Parameters using "Trial and Error"

You may use, e.g., the following Parameters as a starting point, but since every Air Heater is unique, you may want to adjust these parameters. The "Trial and Error Method" may be an easy way to find the Parameters for your

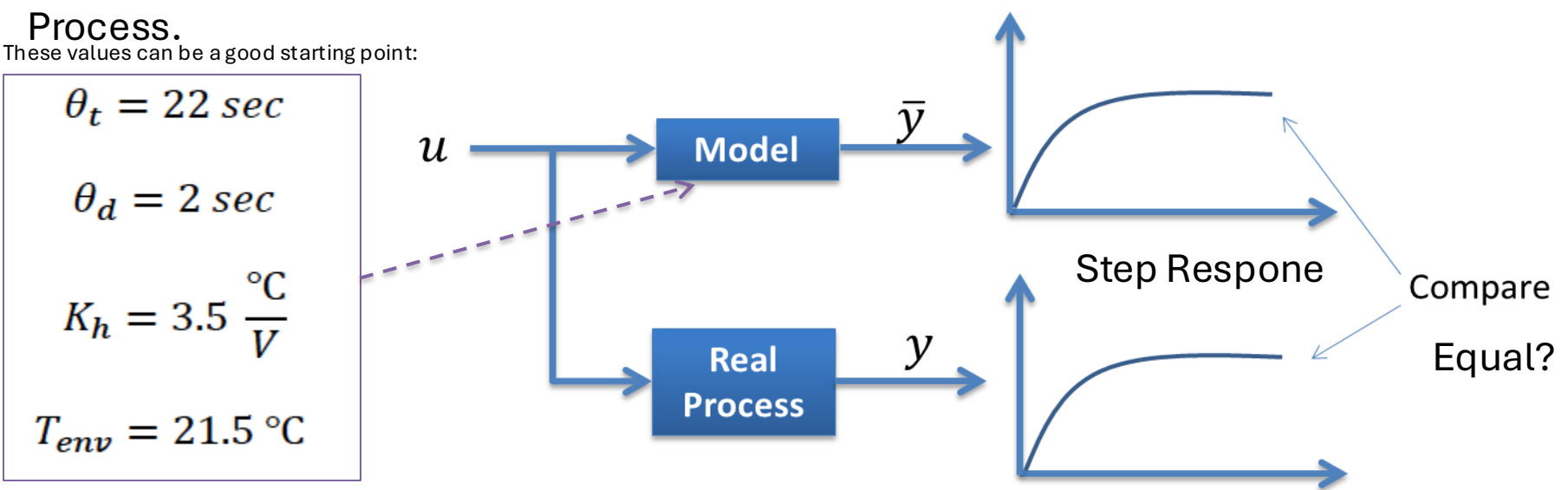

Procedure: You run the Model and the Real Process in Parallel. Adjust the Model Parameters until the output of the Model and the Real Process is "equal".

### "Trial and Error" Example in LabVIEW

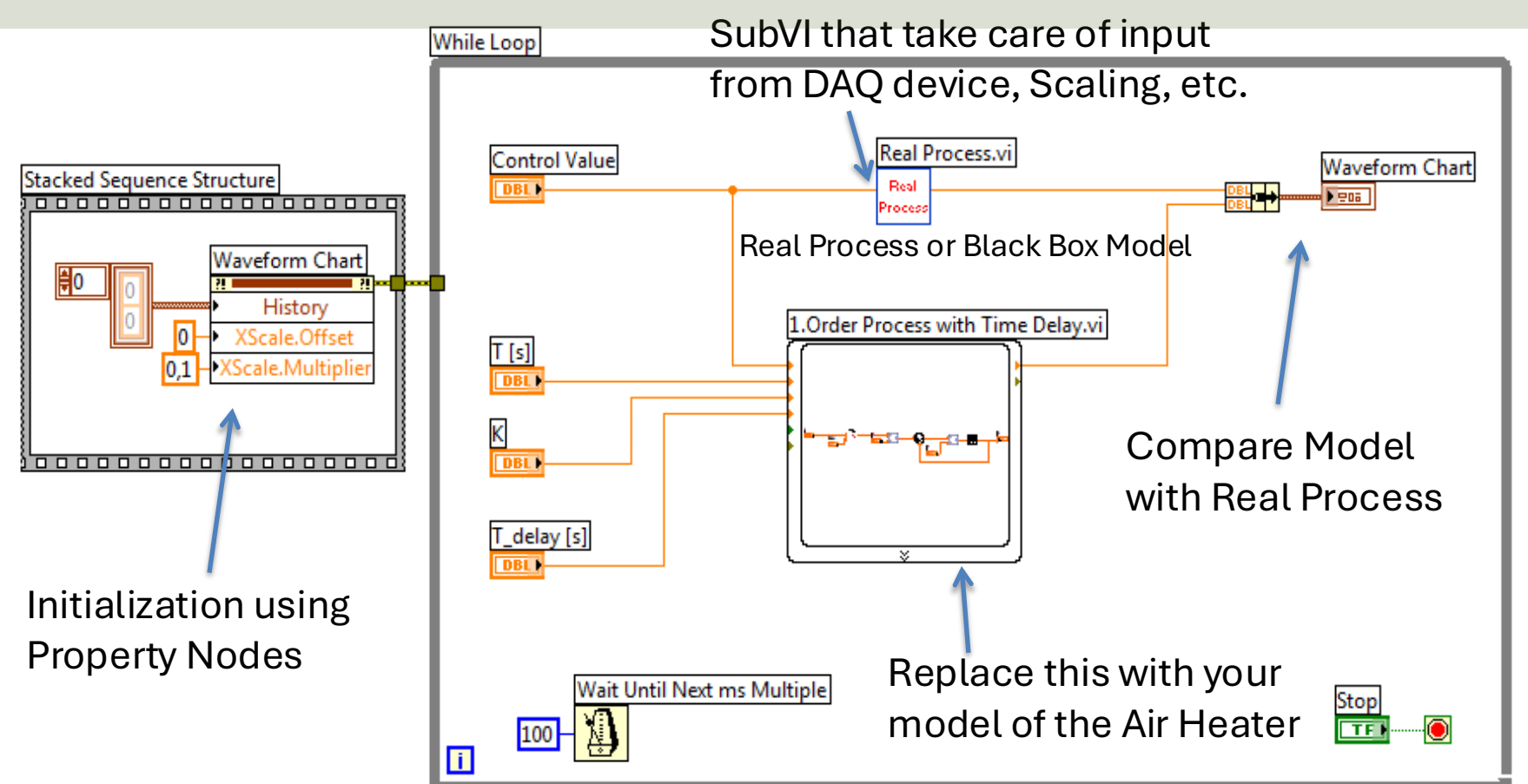

### https://www.halvorsen.blog

# **Control System**

#### Hans-Petter Halvorsen

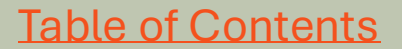

### **Control System**

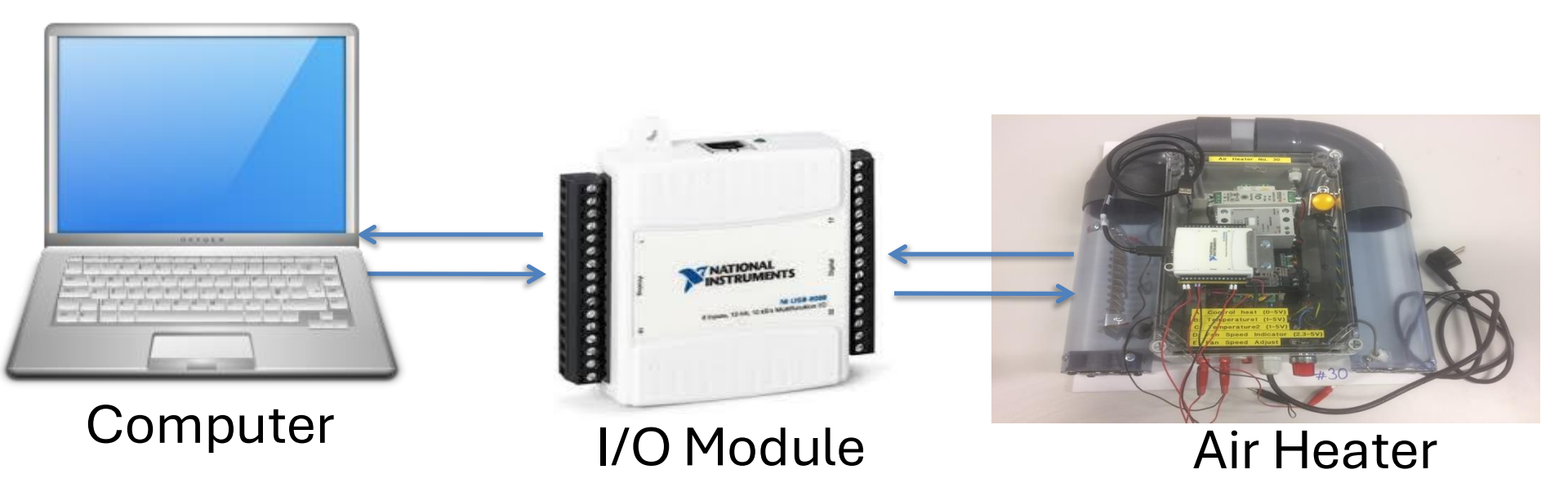

## **Control System Example**

While the real process is continuous, normally the Controller and the Filter is implemented in a computer.

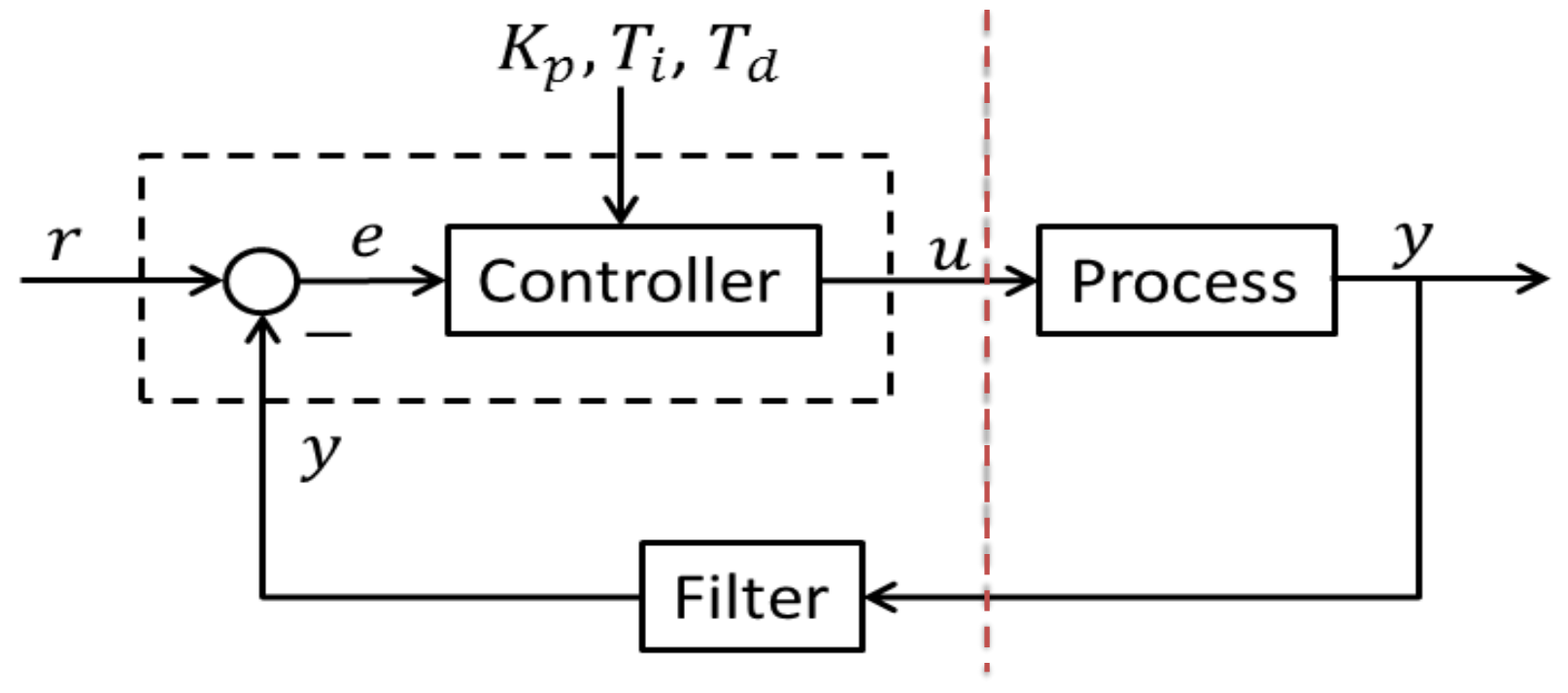

### LabVIEW Control System

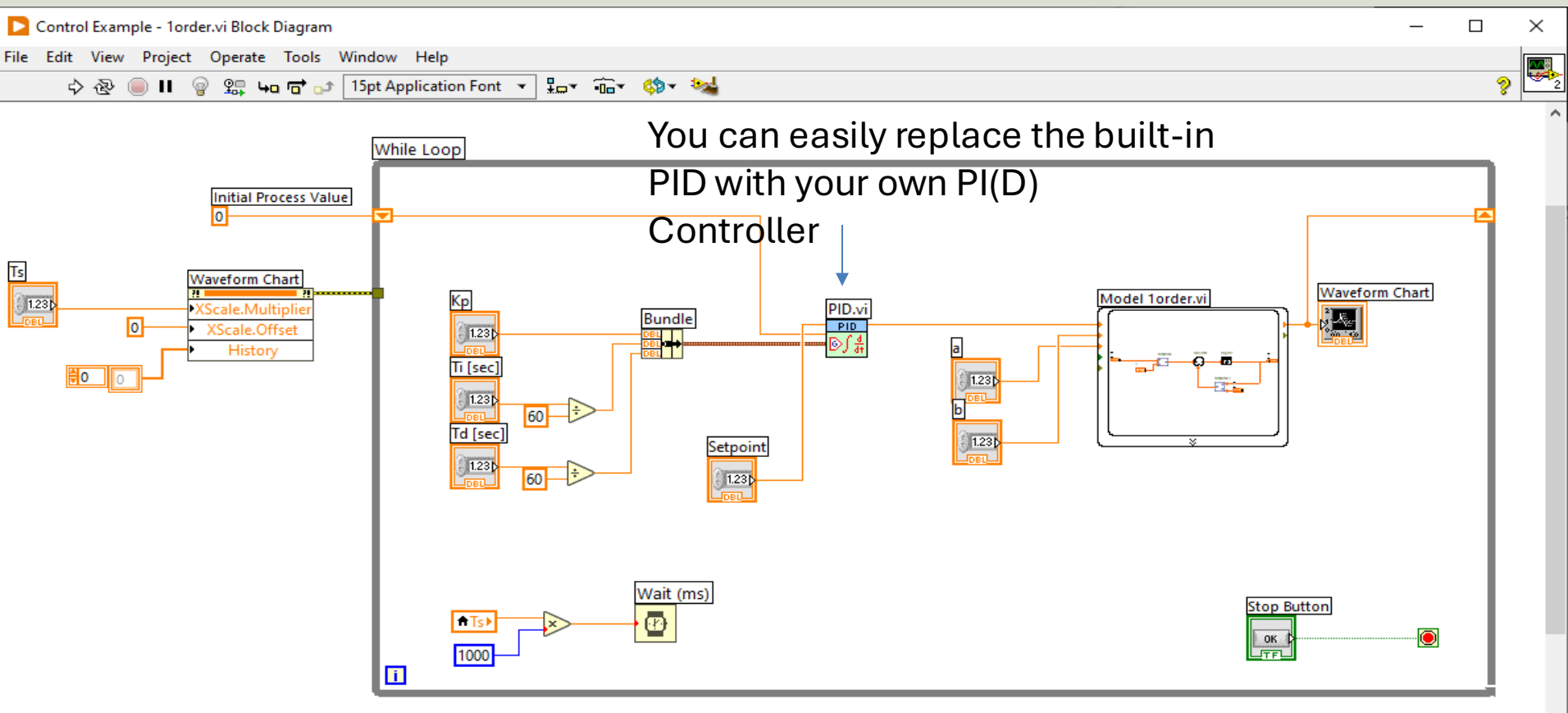

<

```
Control System in C#
     Timer Select the "Timer" component in the
                                                                          3
                                                              Properties:
 Initialization.Toolbox
                                                              Properties
                                                                                               - I X
                                                              timer1 System.Windows.Forms.Timer
  public Form1()
                                                               ∄ 2↓ 🗉 🖌 🖻
                                                              ① (ApplicationSettings)
                                                                (Name)
                                                                                timer1
         InitializeComponent();
                                                                Enabled
                                                                                False
                                                                GenerateMember
                                                                                True
                                                                Interval
                                                                                100
         timer1.Start();
                                                                Modifiers
                                                                                Private
                                                                Tag
                                                               You may specify the Timer
                                                               Interval in the Properties
Timer Event:
                                                               Window
 private void timer1_Tick(object sender, EventArgs e)
      ... //DAQ
      ... //Scaling
      ... //Control
      ... //Plot Data
                                       In Visual Studio you may want to use a Timer instead of a
      ... //Write to OPC
                                       While Loop in order to read values at specific intervals.
```

## **PID Tuning with Skogestad**

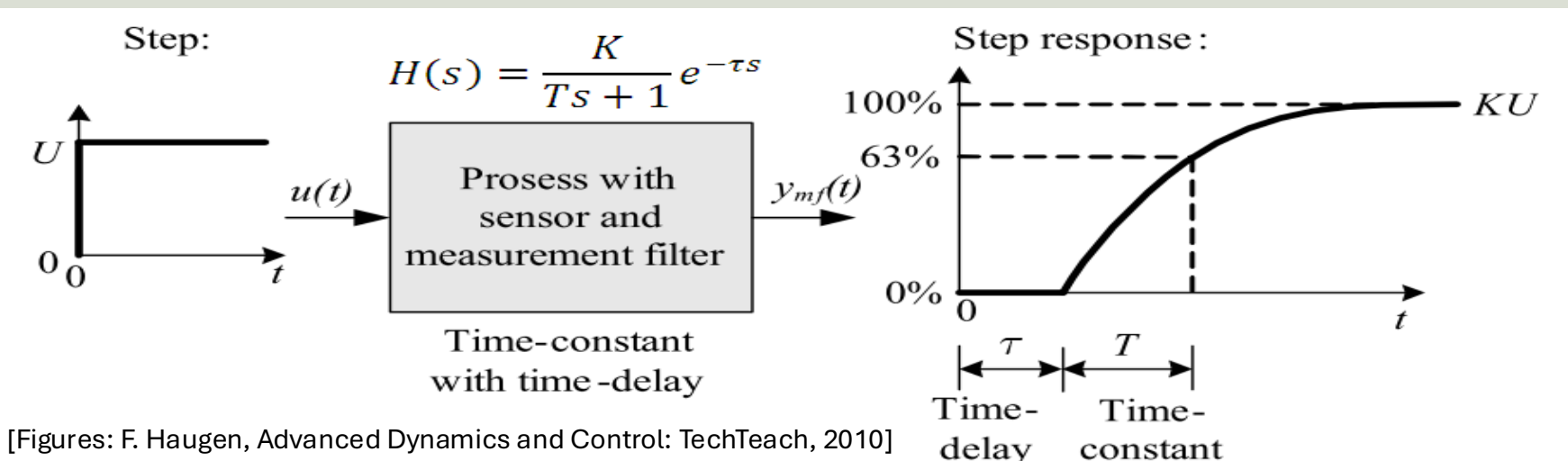

We can set, e.g., Tc=10 sec. and c=1.5.

You may use other values if these values give a poor result.

| Process type                | $H_{psf}(s)$ (process)                  | $K_p$                      | $T_i$                                            | $T_d$                      |
|-----------------------------|-----------------------------------------|----------------------------|--------------------------------------------------|----------------------------|
| Integrator + delay          | $\frac{K}{s}e^{-\tau s}$                | $\frac{1}{K(T_C+\tau)}$    | $c\left(T_C+\tau\right)$                         | 0                          |
| Time-constant + delay       | $\frac{K}{Ts+1}e^{-\tau s}$             | $\frac{T}{K(T_C+	au)}$     | $\min\left[T,c\left(T_C+\tau\right)\right]$      | 0                          |
| Integr + time-const + del.  | $\frac{K}{(Ts+1)s}e^{-\tau s}$          | $\frac{1}{K(T_C+\tau)}$    | $c\left(T_C + \tau\right)$                       | T                          |
| Two time-const + delay      | $\frac{K}{(T_1s+1)(T_2s+1)}e^{-\tau s}$ | $\frac{T_1}{K(T_C+\tau)}$  | $\min\left[T_1, c\left(T_C + \tau\right)\right]$ | $T_2$                      |
| Double integrator $+$ delay | $\frac{K}{s^2}e^{-\tau s}$              | $\frac{1}{4K(T_C+\tau)^2}$ | $4\left(T_C + \tau\right)$                       | $4\left(T_C + \tau\right)$ |

Table 1: Skogestad's formulas for PI(D) tuning.

### https://www.halvorsen.blog

# Discrete PI(D) Controller

#### Hans-Petter Halvorsen

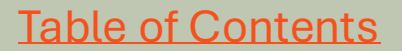

### **Discrete PI Controller Example**

Continuous PI Controller:

$$u(t) = u_0 + K_p e(t) + \frac{K_p}{T_i} \int_0^t e d\tau$$
$$\dot{u} = \dot{u}_0 + K_p \dot{e} + \frac{K_p}{T_i} e$$

We use the Euler Backward method:

$$\dot{x} = \frac{x_k - x_{k-1}}{T_s}$$

We may set:

$$\Delta u_k = u_k - u_{k-1}$$

This gives the following discrete PI algorithm:

$$e_k = r_k - y_k$$

$$u_{k} = u_{0,k} - u_{0,k-1} + K_{p}(e_{k} - e_{k-1}) + \frac{K_{p}}{T_{i}}T_{s}e_{k}$$

 $\boldsymbol{u_k} = \boldsymbol{u_{k-1}} + \Delta \boldsymbol{u_k}$ 

This algorithm can be easly implemented in a Programming language

$$\frac{u_k - u_{k-1}}{T_s} = \frac{u_{0,k} - u_{0,k-1}}{T_s} + K_p \frac{e_k - e_{k-1}}{T_s} + \frac{K_p}{T_i} e_k$$

$$u_k = u_{k-1} + u_{0,k} - u_{0,k-1} + K_p(e_k - e_{k-1}) + \frac{K_p}{T_i}T_se_k$$

### **Discrete PI Controller Example**

```
class PidController
```

```
public double r;
public double Kp;
public double Ti;
public double Ts;
public double PiController(double y)
    double e;
    double u;
    e = r - y;
    u = ...;
                            Note! This is just a basic Example
  return u;
```
# Data Acquisition DAQ

#### Hans-Petter Halvorsen

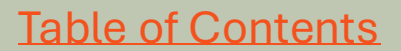

# **NI-DAQmx Installation**

| Installing NI-DAQmx                                                        |                                                                                           |                                                          | ×                          |
|----------------------------------------------------------------------------|-------------------------------------------------------------------------------------------|----------------------------------------------------------|----------------------------|
| Select                                                                     | Agree                                                                                     | Review                                                   | Finish                     |
| Additional items                                                           | you may wish t                                                                            | to install:                                              |                            |
| Debugging utility for moni                                                 | toring function calls to variou                                                           | IS NI APIS.                                              | ٨                          |
| ✓ NI Linux RT System In NI Linux RT System Image controllers.              | mage Driver Support<br>Driver Support provides softv                                      | vare that is required to deploy app                      | lications on NI real-time  |
| NI-DAQmx Runtime v<br>Run-time components req<br>NI hardware via the Measu | vith Configuration Sup<br>uired to deploy applications of<br>prement & Automation Explore | port<br>using NI data acquisition devices a<br>er (MAX). | nd support for configuring |
| ✓ NI-DAQmx Support for<br>Provides .NET interface for                      | or .NET Framework 4.0<br>r DAQ devices and adds NI-DA                                     | Languages<br>Qmx support for .NET Framework 4            | 4.0.                       |
| ✓ NI-DAQmx Support for<br>Provides .NET interface for                      | or .NET Framework 4.5<br>DAQ devices and adds NI-DA                                       | Languages<br>Qmx support for .NET Framework 4            | 4.5.                       |
| ✓ NI-DAQmx Support f                                                       | or C                                                                                      |                                                          | v                          |
| Select All Desel                                                           | ect All                                                                                   |                                                          | Next                       |

Make sure to add support for Visual Studio/.NET during installation of the NI-DAQmx software

# Add DAQ Reference

| <ul> <li>Solution Explorer</li> <li>Solution Explorer</li> <li>Search Solution Explorer (Ctrl+</li> <li>Solution 'BatteryIndicator' (</li> <li>BatteryIndicator</li> </ul> | ▼ ₽ ×     Y       □     ♪       (1 of 1 pr       Reference Manae                           | /ou need<br>ight-clic<br>s install<br>C:/Progr | d to add the refere<br>cking in the Solutio<br>led by the NI-DAQ<br>ram Files (x86)/Na | nce <b>NationalInstrument</b><br>on Explorer and select "Ac<br>mx driver and are typically<br>tional Instruments/ | s <b>.DAQmx.dll</b> by<br>d Reference". This dll<br>installed within                                                    |
|----------------------------------------------------------------------------------------------------|--------------------------------------------------------------------------------------------|------------------------------------------------|----------------------------------------------------------------------------------------|----------------------------------------------------------------------------------------------------|----------------------------------------------------------------------------------------------------|
| Properties ▶ & References                                                                                                    | Assemblies                                                                                 |                                                |                                                                                        |                                                                                                    | Search (Ctrl+E)                                                                                                    |
| Add Reference<br>Add Service Reference<br>Add Analyzer<br>Manage NuGet Packages<br>Scope to This<br>New Solution Explorer View                                             | <ul> <li>Projects</li> <li>Shared Proje</li> <li>COM</li> <li>Browse<br/>Recent</li> </ul> | ects CC                                        | ame<br>ationalInstruments.DAQ<br>OMMLib.dll                                            | Path<br>C:\Program Files (x86)\National Inst<br>C:\Users\hansha\OneDrive\Programn                                 | ru<br>nin<br>NationalInstruments.<br>DAQmx.dll<br>Created by:<br>National Instruments<br>File Version:<br>23.3.45.49311 |
| 🔓 Paste Ctrl+                                                                                                    |                                                                                            | NationalInstruments.DAQmx.dll                  |                                                                                        |                                                                                                    | k.dll                                                                                                    |
| <b>Note!</b> NI-DAQmx is so far need to use the "Windows                                                                                                    | not sup<br>s Forms                                                                         | porteo<br>App (                                | d for .NET 5 or<br>.NET Framewo                                                        | higher, so you<br>ork)" Template                                                                                  |                                                                                                    |

C:\Program Files (x86)\National Instruments\MeasurementStudioVS2012\DotNET\Assemblies\Current

Browse...

OK

Cancel

# DAQ in C# with DAQmx

#### double ReadDaqData()

```
Analog In Example
{
   Task analogInTask = new Task();
   AIChannel myAIChannel;
   myAIChannel = analogInTask.AIChannels.CreateVoltageChannel(
               "dev1/ai0",
                                                          Note! The physical wiring on
               "myAIChannel",
               AITerminalConfiguration.Differential,
                                                          the DAQ device can either be
               0,
                                                          "Differential" or "RSE". Make
               5,
               AIVoltageUnits.Volts
                                                          sure your code and the wiring
               );
                                                          uses the same configuration.
    AnalogSingleChannelReader reader = new
            AnalogSingleChannelReader(analogInTask.Stream);
    double analogDataIn = reader.ReadSingleSample();
```

# DAQ in C# with DAQmx

```
WriteDaqData (double analogDataOut)
                                                                      Analog Out Example
     Task analogOutTask = new Task();
     AOChannel myAOChannel;
     myAOChannel = analogOutTask.AOChannels.CreateVoltageChannel(
                "dev1/ao0",
                "myAOChannel",
                0,
                5,
                AOVoltageUnits.Volts
                );
     AnalogSingleChannelWriter writer = new
             AnalogSingleChannelWriter(analogOutTask.Stream);
     writer.WriteSingleSample(true, analogDataOut);
```

# Discrete Lowpass Filter

#### Hans-Petter Halvorsen

## **Discrete Lowpass Filter Example**

Lowpass Filter Transfer function:

$$H(s) = \frac{y(s)}{u(s)} = \frac{1}{T_f s + 1}$$

Inverse Laplace the differential Equation:

 $T_f \dot{y} + y = u$ 

We use the Euler Backward method:

$$\dot{x} = \frac{x_k - x_{k-1}}{T_s}$$

This gives:

$$T_f \frac{y_k - y_{k-1}}{T_s} + y_k = u_k$$

$$y_k \stackrel{\checkmark}{=} \frac{T_f}{T_f + T_s} y_{k-1} + \frac{T_s}{T_f + T_s} u_k$$

We define:

$$\frac{T_s}{T_f + T_s} \equiv a$$

This gives:

$$y_k = (1-a)y_{k-1} + au_k$$

Filter output

Noisy input signal $T_s \leq \frac{T_f}{5}$ 

This algorithm can be easly implemented in a Programming language

### **Discrete Lowpass Filter Example**

```
class Filter
```

```
public double yk;
public double Ts;
public double Tf;
public double LowPassFilter(double yFromDag)
{
    double a;
    double vFiltered;
    a = Ts / (Ts + Tf);
    yFiltered = (1 - a) * yk + a * yFromDaq;
    yk = yFiltered;
    return yFiltered;
                             Note! This is just a simple Example
```

# Database Design

#### Hans-Petter Halvorsen

## **Database Examples**

#### Tag Configuration:

The TAG table(s) could e.g., have the following columns:

- Tagld (int, Primary Key, Identity)
- TagName (varchar)
- ItemId (varchar) (OPC)
- ItemUrl (varchar) (OPC)
- Description (varchar)
- etc.

#### Alarm Configuration & Alarm Data:

Important fields in an alarm handling system could be:

- AlarmId
- Activation Time
- Acknowledge Time and Person
- Type of Alarm
- Which Tag
- Alarm Limits
- Textual Description
- etc.

Here are some examples of functionality of the SCADA system and information that typically could be stored in the Database.

#### <u>Tag Data:</u>

Create one or more tables used for logging the Tag Values into the Database. Example of information:

- Value
- Timestamp
- Status (e.g., "Active", "Not Active")
- Quality (e.g., "Good", "Bad")
- etc.

# **Database Examples**

The alarm system will be responsible for the warnings and the alarms in a monitoring and control system. An alarm system contains different **Alarms** and **Warnings** like:

- Timeout; no input from a sensor or another computer system within a specific amount of time,
- High High (HH) or Low Low (LL) alarm; a critical alarm condition,
- High (H) or Low alarm (L)
- I/O device errors
- System device errors
- etc.

Make sure your Alarm tables and system can handle some of these kinds of alarms and warnings. An Alarm System use different Alarm Devices, such as, e.g.,

- Screen; display the alarms
- Keyboard; alarm operations
- Horn; indicate an active alarm, or security alarm
- Lamp; indicate an active alarm, or an active alarm by blinking and an acknowledge alarm by a steady light
- Printer; logging of the alarm states
- SMS
- E-mail
- Etc.

Make use of one or more of these alarm devices in your Alarm Handling and Management System.

# Database Design – ERD

- ER Diagram (Entity-Relationship Diagram, ERD)
- Used for Design and Modeling of Databases.
- Specify Tables and <u>relationship</u> between them (Primary Keys and Foreign Keys)
   Table Name

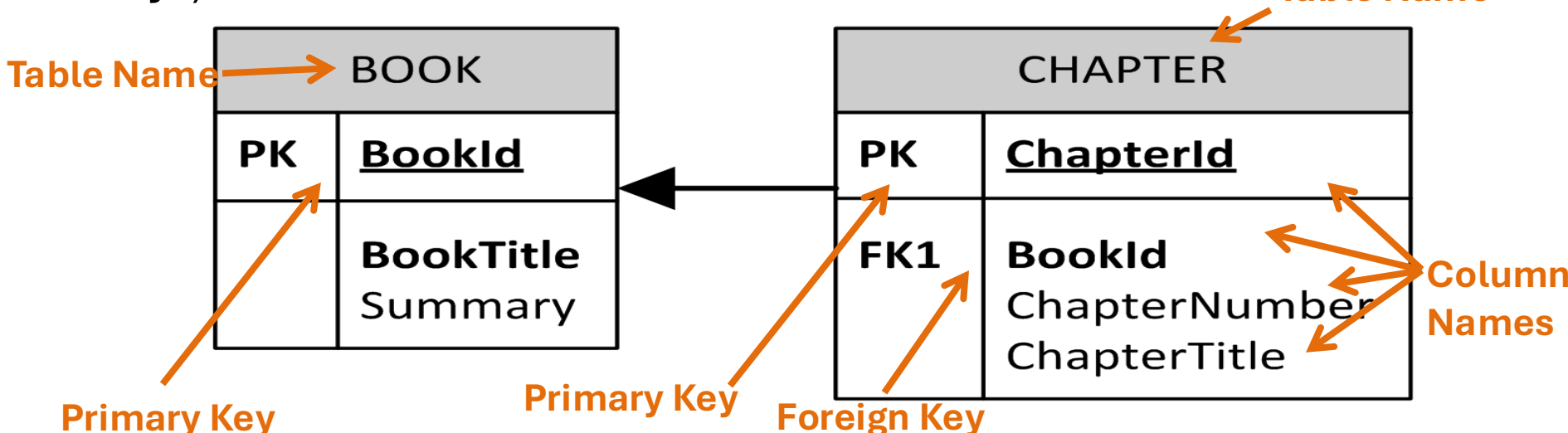

Relational Database. In a relational database all the tables have one or more relation with each other using Primary Keys (PK) and Foreign Keys (FK). Note! You can only have one PK in a table, but you may have several FK's.

## Database - "Best Practice"

- Tables: Use <u>upper case</u> and <u>singular</u> form in table names not plural, e.g., "STUDENT" (not "students")
- Columns: Use Pascal notation, e.g., "StudentId"
- Primary Key:
  - If the table name is "COURSE", name the Primary Key column "Courseld", etc.
  - "Always" use <u>Integer</u> and <u>Identity(1,1)</u> for Primary Keys. Use UNIQUE constraint for other columns that needs to be unique, e.g.
     "RoomNumber"
- Specify Required Columns (NOT NULL) i.e., which columns that need to have data or not
- Standardize on few/these **Data Types**: *int*, *float*, *varchar(x)*, *datetime*, *bit*
- Use English for table and column names
- Avoid abbreviations! (Use "RoomNumber" not "RoomNo" "RoomNr" )

# SQL Server

#### Hans-Petter Halvorsen

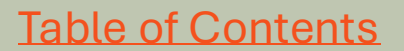

## Microsoft SQL Server

|                                                                                                    | Select a page                                                                                                    |                   |
|----------------------------------------------------------------------------------------------------|----------------------------------------------------------------------------------------------------|-------------------|
|                                                                                                    | Options     Database name:     LIBRARYSYSTEM       Owner:                                                                                              |                   |
| Microsoft SQL Server Management Studio<br>File Edit View Debug Tools Window Comn<br>New Query<br>Object Explorer<br>Connect -<br>PC88235\DEVELOPMENT (SQL Server 10.50.1600 - s<br>PC88235\DEVELOPMENT (SQL Server 10.50.1600 - s<br>Patabase<br>Restore Database<br>Restore Database<br>Start PowerShell<br>Reports<br>Refresh | Connection         Server:         PC682335DEVELOPMENT         Connection:         set         Wew connection properties         Progress         Medy | QL\DAT.<br>QL\DAT |
| Output                                                                                                    | ОК                                                                                                    | ncel              |
| How-To C                                                                                                    | Create a New Database                                                                                                    |                   |

## **Microsoft SQL Server**

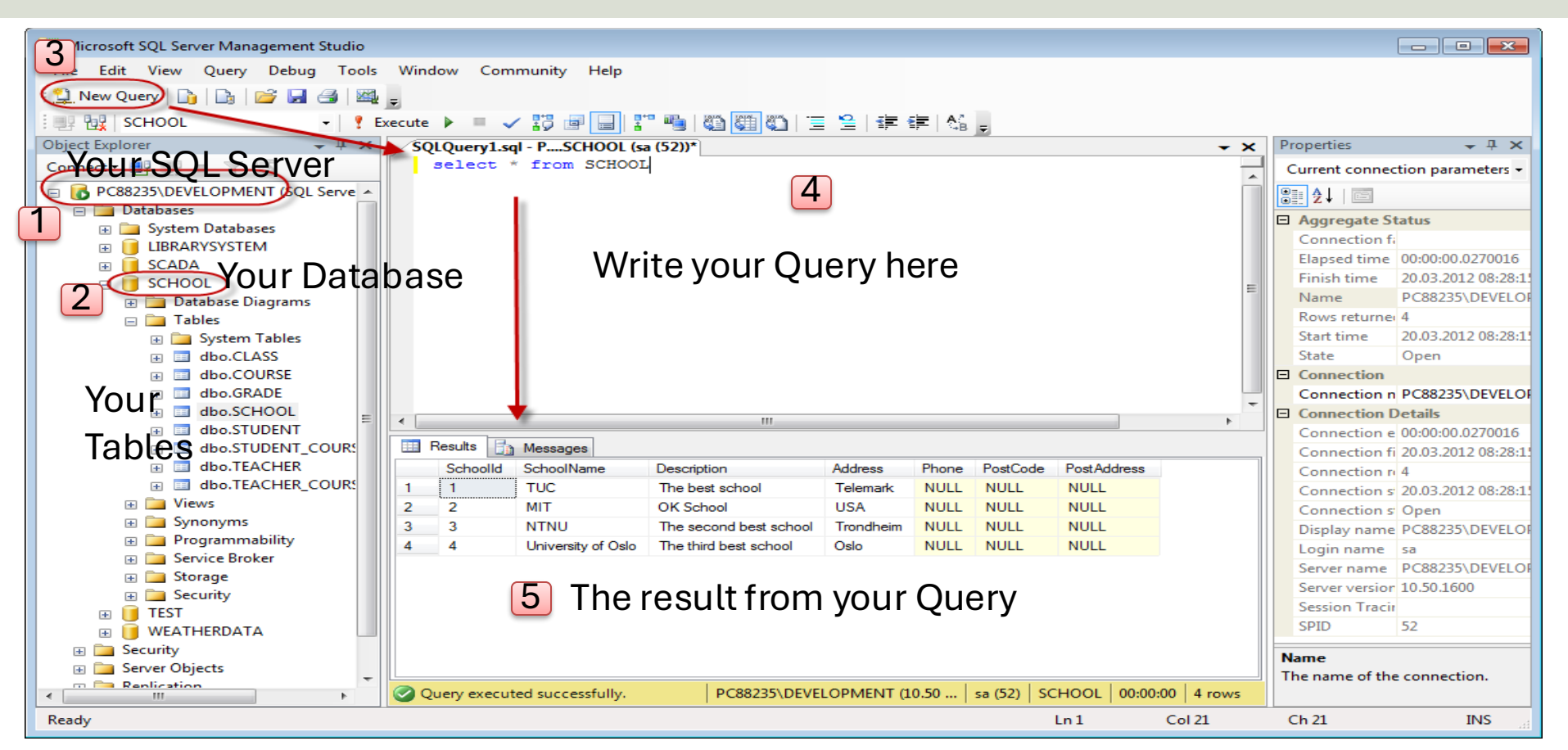

## Microsoft SQL Server

| 🨓 SQLQuery1.sql - WIN-0\             | VDBU4QRDPI\DEVELOPMENT.WEATHER (WIN-0)         | VDBU4QRDPI\Hans-Petter (52)) - Microsoft SQL    | _                           |
|--------------------------------------|------------------------------------------------|-------------------------------------------------|-----------------------------|
| File Edit View Query                 | Project Debug Tools Window Help                | Do you get an error                             |                             |
| i 🗊 = 🖽 = 📂 🖬 🕬                      | New Query Code Snippets Manager Ctrl+K, Ctrl+B |                                                 | , , , ,                     |
| 🕎 🙀 WEATHER 🗸 🦿 Choose Toolbox Items |                                                |                                                 | when trying to change       |
| Object Explorer                      | ← ᡎ > External Tools                           |                                                 | ,                           |
| Connect 🕶 📑 📑 🦷                      | 7 😰 🔏 Import and Export Sett                   | tings                                           | vour tables?                |
| KIN-0VDBU4QRDF                       | PI\DEVELOPMENT (: Customize                    |                                                 |                             |
| Databases                            | Options                                        |                                                 |                             |
|                                      | Options                                        |                                                 | 23 8                        |
| Datal                                | En instant                                     | Table Ontions                                   |                             |
| + Diews                              | General                                        |                                                 |                             |
| 🗉 🧰 Syno                             | AutoRecover                                    | Override connection string time-out<br>undates: | t value for table designer  |
| 🕀 🧰 Progi                            | Documents                                      |                                                 |                             |
|                                      | Find and Replace                               | I ransaction time-out after:                    | Maka aura ta unahaali       |
|                                      | Fonts and Colors                               | 30 seconds                                      | Make sure to <b>uncheck</b> |
|                                      | Import and Export Settings                     | Auto generate change scripts                    | this option!                |
|                                      | International Settings                         | Warn on pull primary keys                       |                             |
|                                      | Startup                                        | Warn about difference detection                 |                             |
|                                      | Web Browser                                    |                                                 | K                           |
|                                      | Source Control                                 | Warn about tables affected                      |                             |
|                                      | > Text Editor                                  | Prevent saving changes that require             | table re-creation           |
|                                      | Query Execution                                | Diagram Options                                 |                             |
|                                      | Query Results     Decigners                    | Default table view:                             | olumn Names 🔹 👻             |
|                                      | SOL Server AlwaysOn                            | Launch add table dialog on new dia              | gram                        |
|                                      | SQL Server Object Explorer                     |                                                 | 5                           |
|                                      |                                                |                                                 |                             |
|                                      |                                                |                                                 |                             |
|                                      |                                                |                                                 | OK Cancel                   |
|                                      | -                                              |                                                 |                             |

# **OPC UA**

#### Hans-Petter Halvorsen

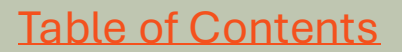

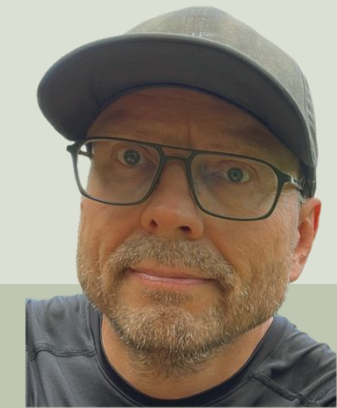

# **OPC UA in LabVIEW**

#### Hans-Petter Halvorsen

## **OPC UA Client with Subscription**

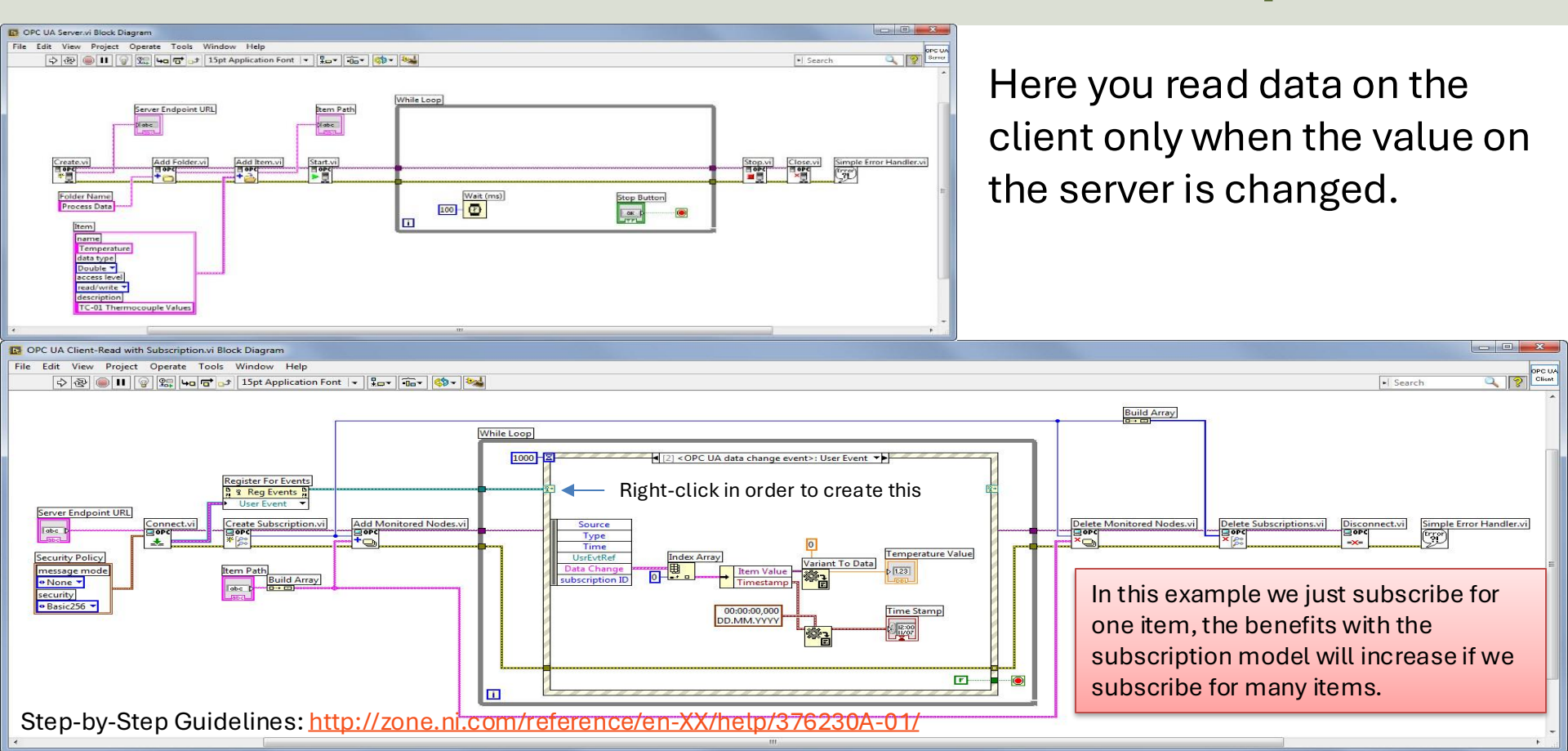

# OPC UA .NET SDK

#### & OPC UA Server Simulator

#### Hans-Petter Halvorsen

# OPC UA .NET SDI

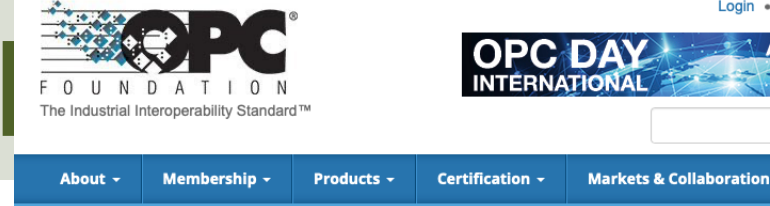

- The "OPC UA .NET SDK" comes with an evaluation license which can be used unlimited for each application run for 30 minutes
- It comes in a NuGet Package you can install and use in your Visual Studio Project
- <u>https://opcfoundation.org/produ</u> <u>cts/view/opc-ua-net-sdk-for-</u> <u>client-and-server</u>

Products » OPC UA .NET SDK for Client and Server

#### OPC UA .NET SDK for Client and Server

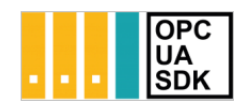

Member: Traeger Industry Components GmbH

Create

Product website: opcua.traeger.de

OPC UA Client & Server in C# / VB.NET quick and easy.

Introduction: https://opcua.traeger.de/

Development: https://docs.traeger.de/en/software/sdk/opc-ua/net/

NuGet Package: https://www.nuget.org/packages/Opc.UaFx.Advanced/

Samples: https://github.com/Traeger-GmbH/opcuanet-samples/

#### Description

The OPC UA.NET SDK allows rapid and easy development of Client and / or Server applications using .NET. With a few lines of code you can realize your application in minutes. The SDK is provided for .NET Standard 2.0+, .NET Core 3+ and .NET Framework 4.6+. Therefore the SDK supports Windows, Linux, macOS, Android, iOS and Unity. No installation required, just download the ZIP or NuGet package and get started.

#### Features

- OPC UA with DA, AE, HDA and more
- OPC UA Companion Specifications
- OPC Classic (with just a different URI)

## **OPC UA .NET SDK Installation**

| 📢 File<br>∛ € • ⊚                     | Edit View Git Project Build Debug Test Analyze Tools Extensions Windo                                                                                                    | 🌒 – 🗆 ×<br>🖻 Live Share 🔊                                                                                                    |                                                                                           |
|---------------------------------------|----------------------------------------------------------------------------------------------------|----------------------------------------------------------------------------------------------------|-------------------------------------------------------------------------------------------|
| <b>₩</b> NuGe                         | t:UAClient 🔹 🗙 Form1.cs Form1.cs [Design]                                                                                                    | - ¢                                                                                                    | Solution Explorer 🚽 🗸 🖳                                                                   |
| ta Sou                                | wse Installed Updates NuC                                                                                                    | Get Package Manager: OPCUAClient                                                                                                    | ◎ ☆ 词 'o ・ C 目 @ / 户<br>Search Solution Explorer (Ctrl+**) / ♪・ St                        |
| rces                                  | .ua × · ひ 🗆 Include prerelease                                                                                                    | Package source: nuget.org - 🏶                                                                                                    | Solution 'OPCUAClient' (1 of 1 project)     OPCUAClient                                   |
|                                       | Opc.UaFx.Advanced by Traeger.de, 82.9K downloads 2.21.0<br>OPC UA .NET Standard / .NET Framework / .NET Core SDK for simple and<br>fast Client and Server Development within seconds                                                                                                    | Version: Latest stable 2.21.0 Vinstall                                                                                                    |                                                                                           |
|                                       | Opc.UaFx.Client by Traeger.de, 52.2K downloads 2.21.0<br>OPC UA .NET Standard / .NET Framework / .NET Core SDK for simple and fast Client Development within seconds.                                                                                                    | © Options                                                                                                    | <ul> <li>▷ c= Form1.Designer.cs</li> <li>☆ Form1.resx</li> <li>▷ c= Program.cs</li> </ul> |
|                                       | OPCFoundation.NetStandard.Opc.Ua       by OPC Foundation, 8       1.4.367.95         This package contains the OPC UA reference implementation and is targeting the .NET Standard Library.       0       5.62.1032         OpcLabs.QuickOpc • by OPC Labs, 147K downloads       5.62.1032         Rapid OPC client development. Supports OPC Data Access, XML-DA,       5.62.1032 | Description<br>OPC UA Client SDK supporting OPC DA, AE and<br>HDA for quick & easy OPC UA Client<br>development using .NET Framework and .NET<br>Standard. Simple & familiar .NET API,<br>portability, features, patterns, samples and<br>tochnical curport. Unlimited free organization & |                                                                                           |
| 360P                                  | Alarms&Events and Unified Architecture (OPC UA), including PubSub<br>OPCFoundation.NetStandard.Opc.Ua.Core by OPC Founda 1.4.367.95<br>OPC UA Core Class Library                                                                                                    | royalty free licensing. Designed and<br>implemented using Microsoft's Framework<br>Design Guidelines by Traeger in Germany/<br>Bavaria with over 30 years of experience in<br>industrial communication.                                                                                    | Solution Explorer Git Changes<br>Properties - + + ×                                       |
| 2                                     | <b>opc.ua.pubsub.dotnet.binary</b> by Siemens AG, <b>10.7K</b> downloads 1.0.16<br>The opc-ua-pubsub-dotnet binary is a library which implements OPC UA<br>PubSub encoding and decoding in a simplified way. This package contains                                                                                                    | NEW!<br>Samples available at https://github.com/<br>Traeger-GmbH/opcuanet-samples                                                                                                    |                                                                                           |
| · · · · · · · · · · · · · · · · · · · | <b>opc.ua.pubsub.dotnet.client</b> by Siemens AG, <b>10.1K</b> downloads 1.0.16<br>The opc-ua-pubsub-dotnet client is a library which implements OPC UA<br>PubSub communication via MQTT protocol in a simplified way.                                                                                                    | OPC Watch<br>Download: https://docs.traeger.de/en/<br>software/sdk/opc-ua/net#download                                                                                                    |                                                                                           |
| in op                                 | OPCFoundation.NetStandard.Opc.Ua.Client by OPC Founc 1.4.367.95<br>OPC UA Client Class Library                                                                                                    | Usage: Browse, read, write, subscribe nodes<br>or generate code for user defined types from<br>server or nodeset.                                                                                                    |                                                                                           |
| - OP                                  | OPCFoundation.NetStandard.Opc.Ua.Configuration by 1.4.367.95<br>OPC UA Configuration Class Library                                                                                                    | Features:<br>• DA: Data Access<br>• HDA: Historical Data Access<br>• AF: Alarma & Events + Conditions                                                                                                    |                                                                                           |
|                                       | OPCFoundation.NetStandard.Opc.Ua.Server by OPC Four 1.4.367.95<br>OPC UA Server Class Library                                                                                                    | AL, Adding & Events + Conditions     IO: FileAccess     API: Methods and Enumerations     OPC Classic Support     Others:                                                                                                    |                                                                                           |
|                                       | OPCFoundation.NetStandard.Opc.Ua.Security.Certific 1.4.367.95<br>OPC UA Security X509 Certificates Class Library                                                                                                    | <ul><li>Units of Measurements</li><li>Complex/Structured Data Types</li></ul>                                                                                                    |                                                                                           |
|                                       |                                                                                                    | Characteristics:                                                                                                    |                                                                                           |

## **OPC UA Server Simulator**

| VOPC UA Server          | Simulator            |                       |                        |          | _ |  | × |
|-------------------------|----------------------|-----------------------|------------------------|----------|---|--|---|
| ile 🔻 Settings 🔻 Help 👻 |                      |                       |                        |          |   |  |   |
| Server Endpoints UR     | Ls opc.tcp://xps15hp | h:62640/IntegrationOb | ojects/ServerSimulator |          |   |  | - |
| Sessions                |                      |                       |                        |          |   |  |   |
| SessionId               | Name                 | User                  | Last Contact           |          |   |  |   |
|                         |                      |                       |                        |          |   |  |   |
|                         |                      |                       |                        |          |   |  |   |
|                         |                      |                       |                        |          |   |  |   |
|                         |                      |                       |                        |          |   |  |   |
| Subscriptions           |                      |                       |                        |          |   |  |   |
| SubscriptionId          | Publishing Interval  | Item Cour             | nt Seq No              |          |   |  |   |
|                         |                      |                       |                        |          |   |  |   |
|                         |                      |                       |                        |          |   |  | 1 |
|                         |                      |                       |                        |          |   |  |   |
|                         |                      |                       |                        |          |   |  |   |
| Status: Running         | Current Time: 11:0   | )1:11 Sessions: (     | Subscriptions: 0       | Items: 0 |   |  |   |

- This free OPC UA Server tool supports data access and historical access information models of OPC UA.
- It provides simulated real-time and historical data.
- It is possible to configure your own tags and the data simulation via CSV files.
- OPC UA clients can monitor realtime data and explore history data from this simulator.

#### https://opcfoundation.org/products/view/opc-ua-server-simulator

# Write Data to OPC UA Server

#### Hans-Petter Halvorsen

# **OPC UA .NET SDK Example**

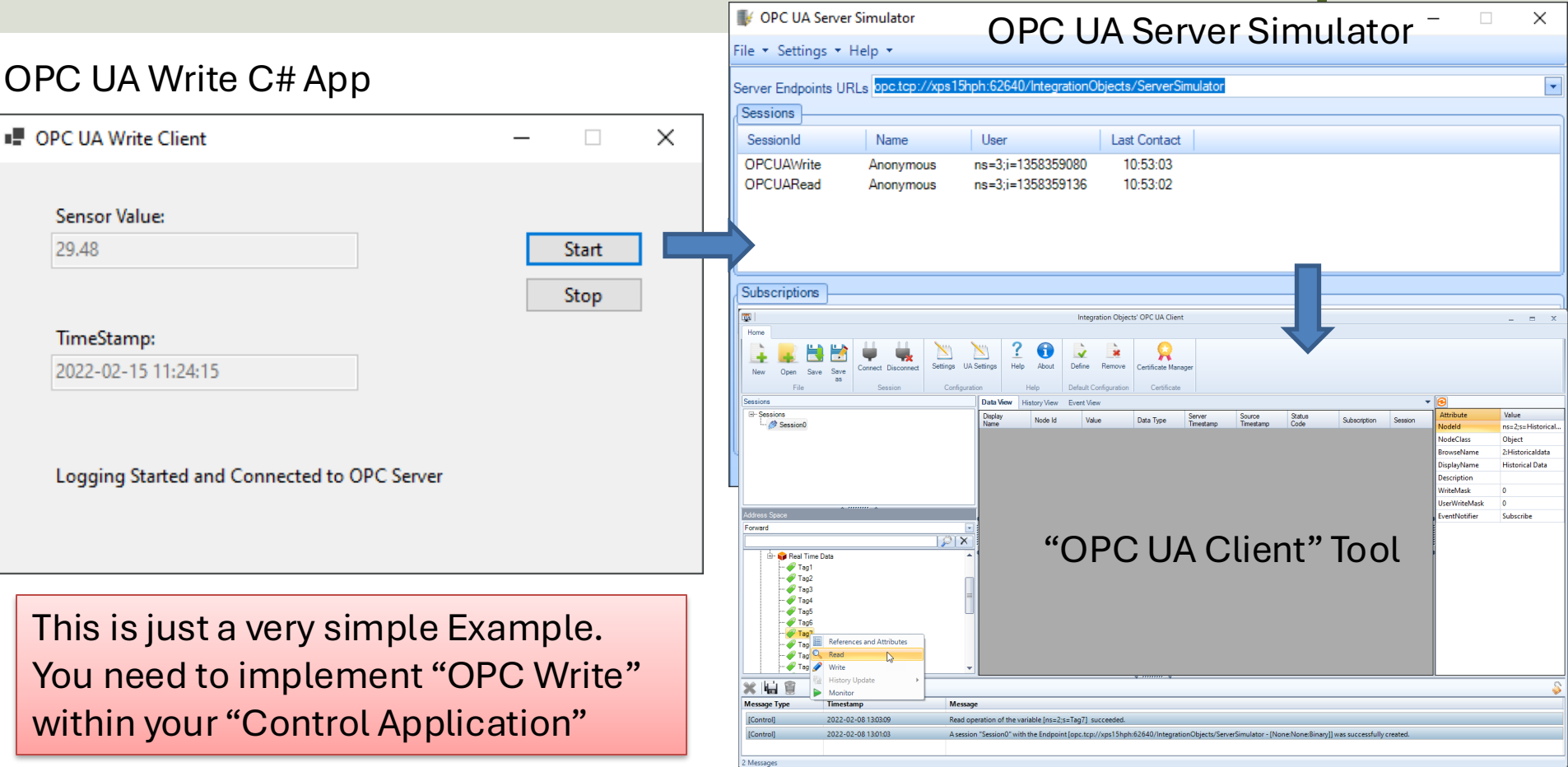

# **OPC UA .NET SDK Example**

```
private void btnOpcWrite_Click(object sender, EventArgs e)
```

```
string opcUrl = "opc.tcp://localhost:62640/";
var tagName = "ns=2;s=Tag7";
```

```
var client = new OpcClient(opcUrl);
client.Connect();
```

```
double temperature;
temperature = Convert.ToDouble(txtOpcDataWrite.Text);
```

client.WriteNode(tagName, temperature);

#### client.Disconnect();

# Datalogging System

#### Hans-Petter Halvorsen

# Read Data from OPC UA Server

#### Hans-Petter Halvorsen

# **OPC UA .NET SDK Example**

| VPC UA Server Simulator OPC UA Server Simulator                                                                                                    | Top I Integration Object' OPC UA Client _ m                                                                                                    |
|----------------------------------------------------------------------------------------------------|----------------------------------------------------------------------------------------------------|
| File × Settings × Help × Server Endpoints URLs ppc.tcp://xps15hph:62640/integrationObjects/ServerSimulator                                                                                                    |                                                                                                    |
| Sessions       SessionId     Name     User     Last Contact       OPCUAWrite     Anonymous     ns=3;i=1358359080     10:53:03       OPCUARead     Anonymous     ns=3;i=1358359136     10:53:02         Subscriptions       SubscriptionId     Publishing Interval     Item Count     Seq No | Sector Det Wei Kapy Kee Exet Vier Verter Sector Vier Control Det Wei Kapy Kee Exet Vier Verter Sector Det Vier Kapy Kee Exet Vier Verter Sector Det Vier Kapy Kee Exet Vier Verter Det Vier Kapy Kee Exet Vier Verter Det Vier Kapy Kee Exet Vier Verter Det Vier Verter Det Verter Det Vier Verter Det Verter Det |
| Status: Running Current Time: 10:53:03 Sessions: 2 Subscriptions: 0 Items: 0                                                                                                    | OPC Value:<br>29.48 Start<br>Stop<br>Connected to OPC Server                                                                                                    |

# **OPC UA .NET SDK Example**

private void btnOpcRead\_Click(object sender, EventArgs e)

```
string opcUrl = "opc.tcp://localhost:62640/";
var tagName = "ns=2;s=Tag7";
```

```
var client = new OpcClient(opcUrl);
client.Connect();
```

```
var temperature = client.ReadNode(tagName);
txtOpcDataRead.Text = temperature.ToString();
```

#### client.Disconnect();

# Save Data to SQL Server

#### Hans-Petter Halvorsen

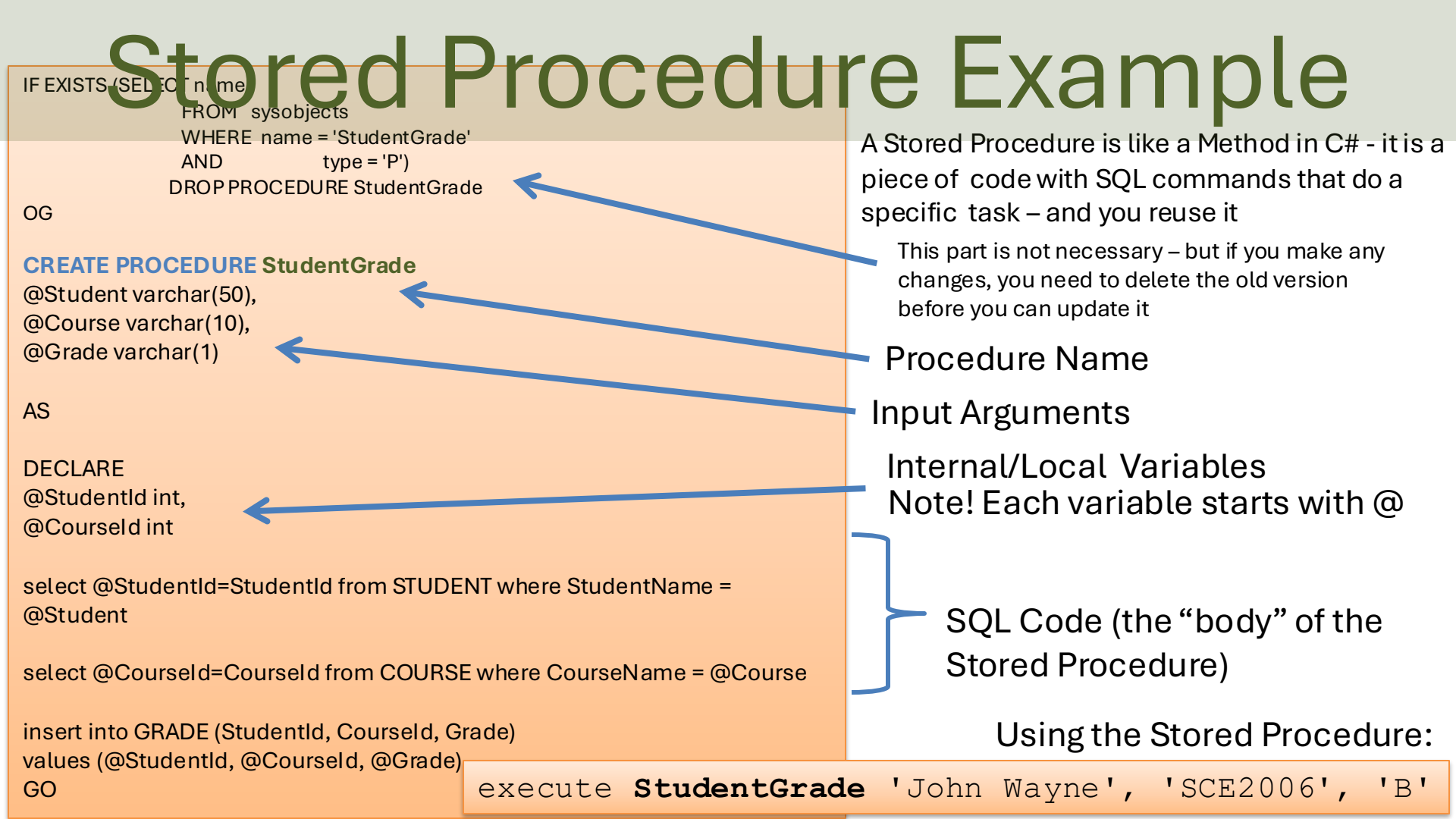

## Saving Data to SQL from C#

public void CreateBook(string connectionString, Book book)

```
try
   using (SqlConnection con = new SqlConnection(connectionString))
       SqlCommand cmd = new SqlCommand("CreateBook", con);
          cmd.CommandType = CommandType.StoredProcedure;
          cmd.Parameters.Add(new SqlParameter("@Title", book.Title));
          cmd.Parameters.Add(new SqlParameter("@Isbn", book.Isbn));
          cmd.Parameters.Add(new SqlParameter("@PublisherName", book.PublisherName));
          cmd.Parameters.Add(new SqlParameter("@AuthorName", book.AuthorName));
          cmd.Parameters.Add(new SqlParameter("@CategoryName", book.CategoryName));
          con.Open();
          cmd.ExecuteNonQuery();
          con.Close();
                                         It is recommended to create and use a Stored Procedure.
catch (Exception ex)
                                         It is also recommended that the Connection String is stored
   throw ex;
                                         in App.config
```

# Alarm System

#### Alarm Generation and Alarm Monitoring

#### Hans-Petter Halvorsen

# Alarm System

- The Alarm System typically checks for Alarms and saves the Alarm information in your Database.
- The operator should be able to see the Alarms and make some actions to these alarms, i.e., the operator should have the possibility to Acknowledge Alarms, Show Alarms with different Priorities, etc.
- A **Database Trigger** can be used in order to generate Alarms in the Database
- A Database **View** can be created and used to retrieve Alarm Data from the Database
# Alarm System Example

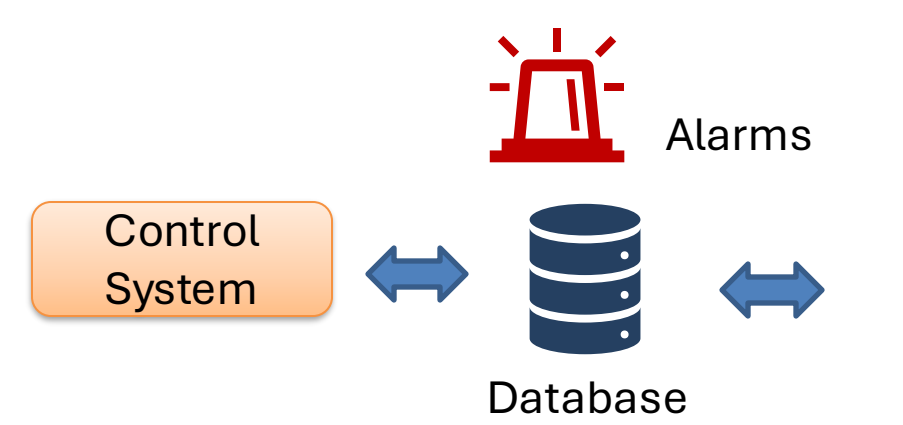

Trigger that checks new Process values against Alarm Levels and generates Alarms Alarms that need to be Acknowledged by the Operator Simple Example: **Alarm Application** Operator: Nils-Olav Alarm List: ActivitionTim AckTime AlarmId TagNam Priority AlarmType е е Ack 5 Level High High 12:45 Ack 6 Temp 12:10 Low Low 9 12:20 12:22 Pressure High Low 12 Level High 12:30 12:31 Low 14 High 12:35 12:36 Pressure Low HighHigh High 12:40 12:42 4 Level

Alarms that have been Acknowledged by the Operator

# Trigger

A Trigger is executed when you insert, update or delete data in a Table specified in the

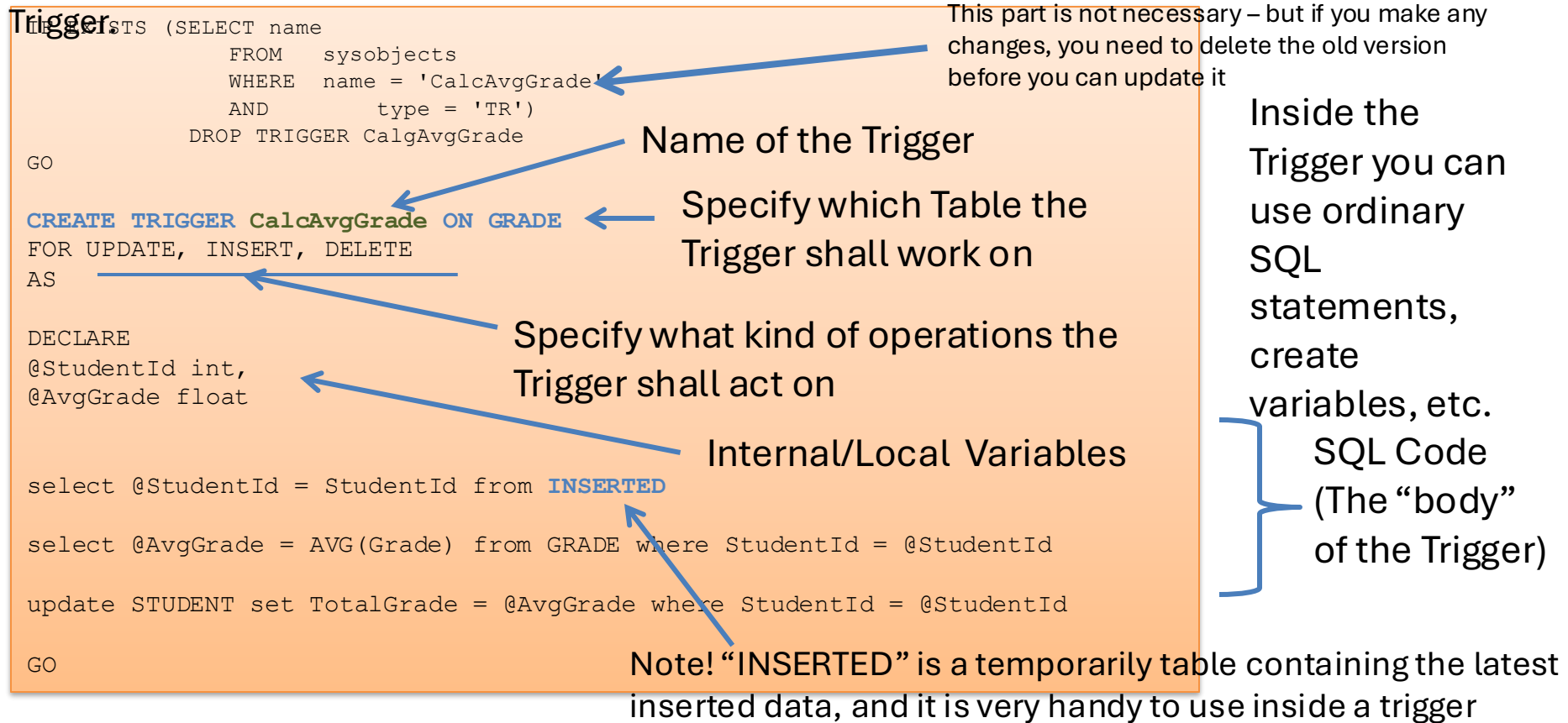

#### https://www.halvorsen.blog

# ASP.NET Core Web Applications

#### Hans-Petter Halvorsen

**Table of Contents** 

### **ASP.NET Core Web Applications**

- ASP.NET is a Web Framework for creating Web Applications
- ASP.NET is integrated with Visual Studio and you will use the C# Programming Language
- .NET Core is cross-platform, meaning it will work on Windows, Linux and macOS.
- ASP.NET Core is Microsoft's newest baby, and it is the future of Web Programming

### **ASP.NET Core Web**

Search for templa & Application

### Create a new project

Recent project templates

• ASP.NET Core Web Application C#

ASP.NET Web Application (.NET C# Framework)

> ASP.NET Web

- Application Visual Basic (.NET Framework)
- C# Windows Forms App (.NET Core) C#
- Python Application Python
- C# Windows Forms App (.NET Framework) C#

| C#       |                                                                                                    | •                       | Windows           |               | •       | Web |  | •   |
|----------|----------------------------------------------------------------------------------------------------|-------------------------|-------------------|---------------|---------|-----|--|-----|
| •)       | ASP.NET Core Web Application<br>Project templates for creating ASP.NET Core web apps and web APIs for Windows,<br>Linux and macOS using .NET Core or .NET Framework. Create web apps with Razor<br>Pages, MVC, or Single Page Apps (SPA) using Angular, React, or React + Redux. |                         |                   |               |         |     |  |     |
|          | C# Linu                                                                                                    | ux macO                 | S Windows         | Cloud         | Service | Web |  | ) ' |
| @        | Blazor App<br>Project templates for creating Blazor apps that that run on the server in an ASP.NET<br>Core app or in the browser on WebAssembly. These templates can be used to build<br>web apps with rich dynamic user interfaces (UIs).                                       |                         |                   |               |         |     |  |     |
|          | C# Linu                                                                                                    | ux macC                 | S Windows         | Cloud         | Web     |     |  |     |
| gRPC     | gRPC Service<br>A project template for creating a gRPC ASP.NET Core service using .NET Core.                                                                                                    |                         |                   |               |         |     |  |     |
|          | C# Linu                                                                                                    | ux macC                 | S Windows         | Cloud         | Service | Web |  |     |
| <b>₽</b> | Razor Class I<br>A project ter                                                                                                    | Library<br>mplate for c | reating a Razor c | lass library. |         |     |  |     |

#### Select the ASP.NET Core Web Application Project

# **ASP.NET Core Examples**

**Recommended Videos:** 

- ASP.NET Core Introduction: <u>https://youtu.be/zkOtiBcwo8s</u>
- ASP.NET Core Database Communication: <u>https://youtu.be/0Ta3dQ3rxzs</u>
- ASP.NET Core Database CRUD Application: <u>https://youtu.be/k5TCZDwTYcE</u>

Download Examples here: https://www.halvorsen.blog/documents/programming/web/aspn

# **ASP.NET Core Resources**

#### Web Programming ASP.NET Core

Hans-Petter Halvorsen

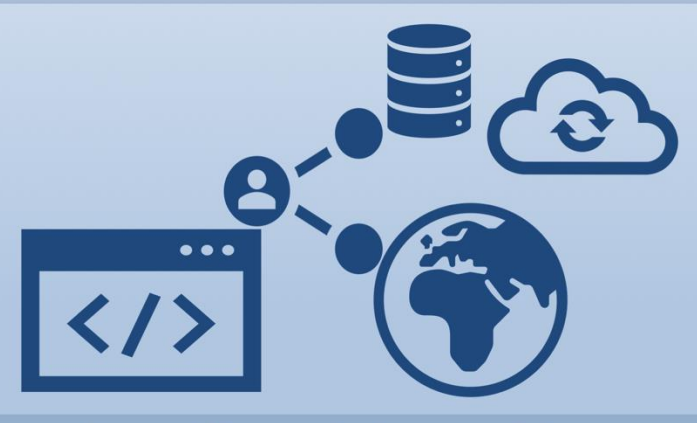

https://www.halvorsen.blog

- Textbook
- Videos
- Tutorials
- Example Code

https://www.halvorsen.blog/documents/programming/web/aspnet

#### https://www.halvorsen.blog

# Cyber Security

#### Hans-Petter Halvorsen

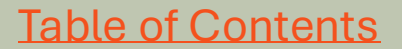

### Cyber Security in IACS Systems

- CSMS Cyber Security Management System
- IACS Industrial Automation and Control Systems
- Security is critical in IACS systems because a potential hacker can do great damage
- In the Norwegian energy and oil and gas sector alone, more than 50 cyber security incidents are detected the last year.\*

Source: Norwegian National Security Authority

# **Cyber Attacks**

- In computers and computer networks an attack is any attempt to expose, alter, disable, destroy, steal or gain unauthorized access to or make unauthorized use of the system
- A **cyber attack** is any type of action that targets computer information systems, infrastructures, computer networks, or personal computer devices.
- An attacker is a person or process that attempts to access data, functions or other restricted areas of the system without authorization, potentially with malicious intent

https://en.wikipedia.org/wiki/Cyberattack

# **Cyber Security Standards**

- To protect the cyber environment of a user or organization.
- This environment includes users themselves, networks, devices, all software, processes, information in storage or transit, applications, services, and systems that can be connected directly or indirectly to networks
- Reduce the risks and prevent Cyber Attacks
- IEC62443 Cyber Security standard for IACS systems
  https://en.wikipedia.org/wiki/Cyber\_security\_standards

### Cyber Security in IACS Systems

Things to consider:

- Data & Cyber Security Issues regarding your SCADA Software
- How can you secure your Software against threats and vulnerabilities?
- What kind of precautions have you done when implementing your system?
- What can/should you/have you done do to protect your Software?

### Hans-Petter Halvorsen

**University of South-Eastern Norway** 

www.usn.no

E-mail: <u>hans.p.halvorsen@usn.no</u> Web: <u>https://www.halvorsen.blog</u>

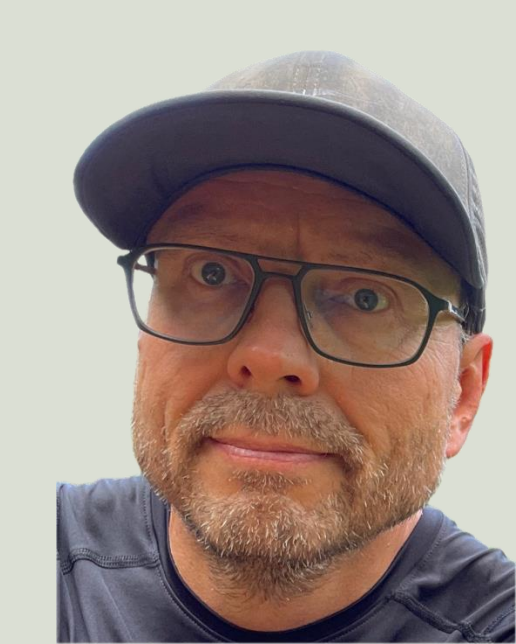